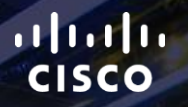

# TOMORROW starts here.

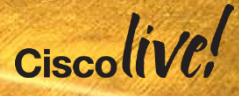

# The Essential Quick Start Guide To Adopting Finesse As The Agent Desktop Interface

BRKCCT-2559

Paul Tindall

**EMEAR Customer Collaboration Technical Consulting** 

@tindallpaul, ptindall@cisco.com

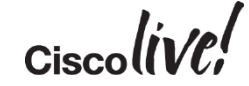

This session is a practical getting started guide to building the agent desktop the way you want it using Finesse. In 90 minutes you will gain the essential knowledge to start working hands-on with the Finesse desktop, configuring and customising it to meet business requirements.

All examples and desktop content presented here is authentic and has been created using a freshly installed working platform as the starting point.

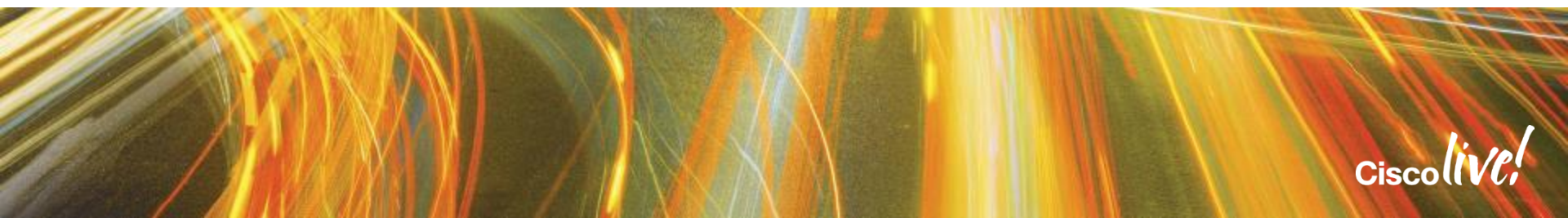

#### Agenda

- Introduction
- Configuration
- Adding custom gadgets
- Embedding web content Workflow action event handling Call control and state change events Alternative approaches Getting started

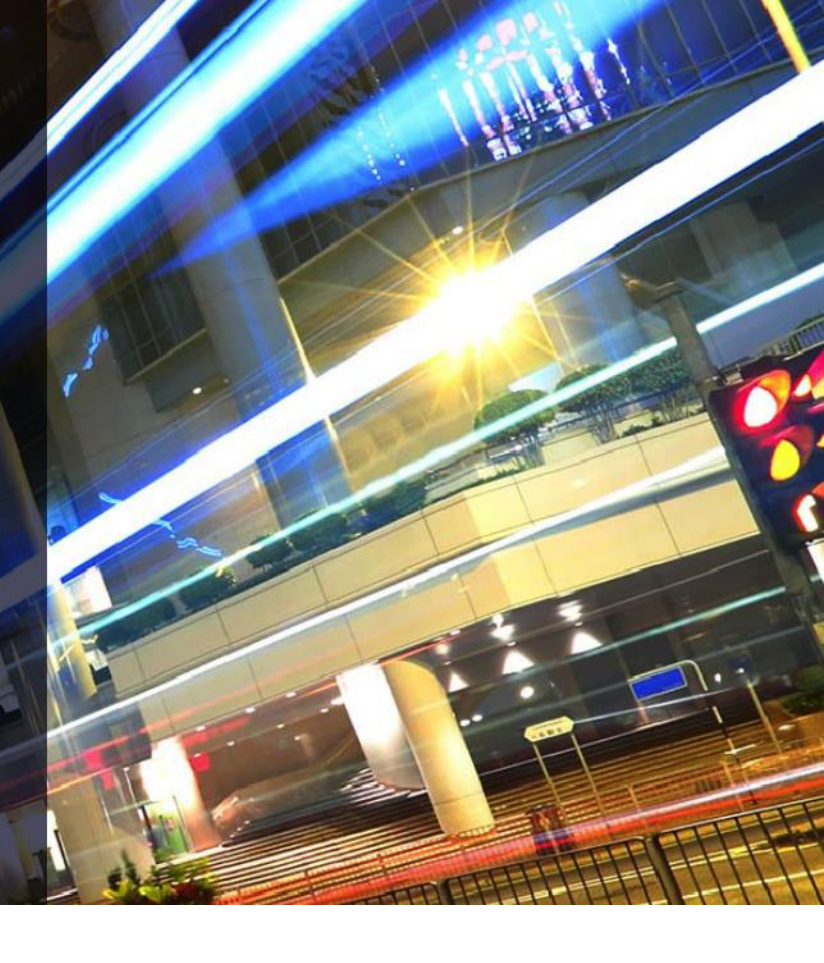

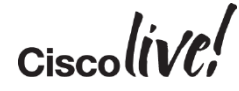

# Introduction

53

CD

DODD

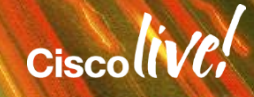

# What is Finesse?

- Desktop interface to CCE, PCCE and CCX
- · Has web-based architecture, meaning in simple terms ...
  - Standard web browser (Microsoft IE / Firefox) as the desktop user interface
  - Communicating over HTTP to web server(s)
  - Behind that ...
    - Application server components
    - Internal database of configuration information such as reason codes, phone books
    - Backend interface to CCX / CCE CTI servers
  - User connects via web URL, signs on, served with dynamically generated web content

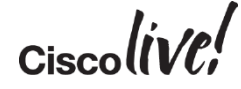

#### **Finesse Very High-Level**

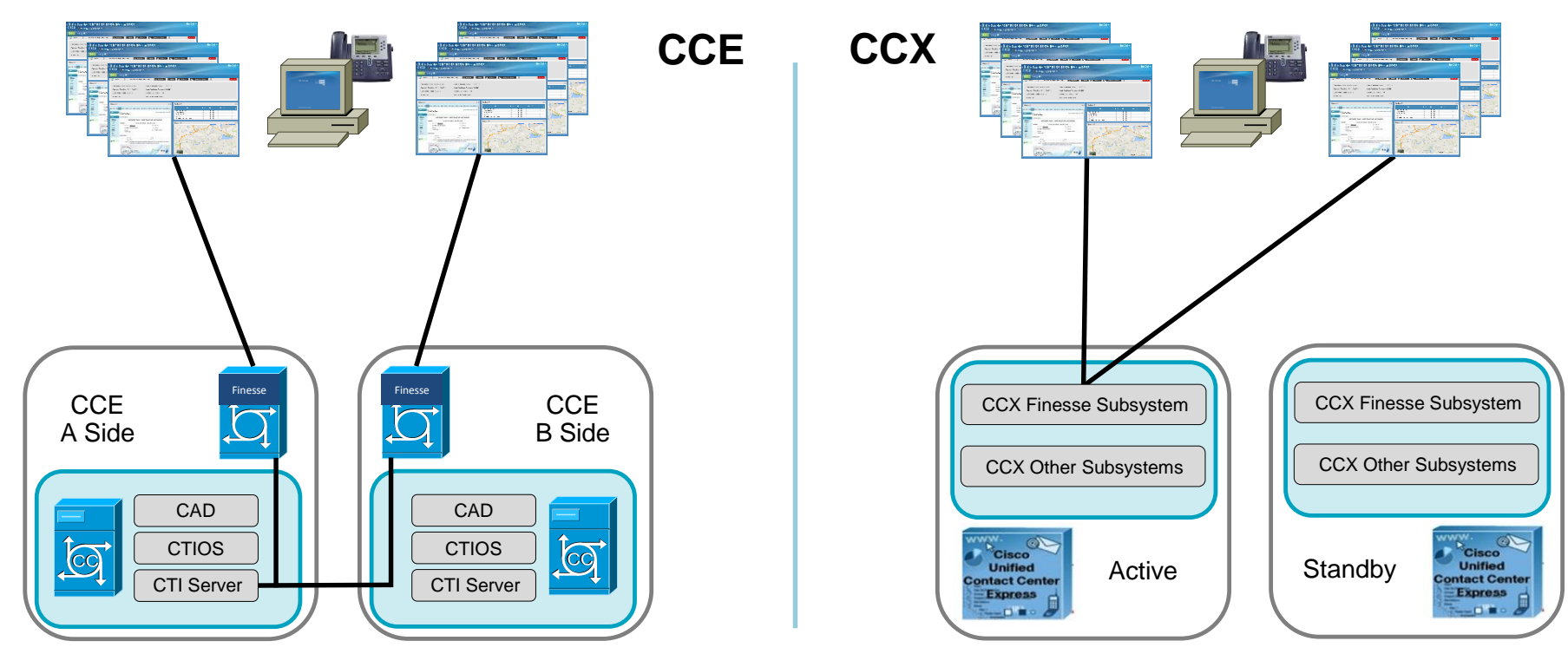

7

Ciscolive!

## At The User-Side

- Web page with modular structure, comprising ...
  - Call control / status component
  - Tabbed layout
  - Tabs optionally divided into columns
  - Columns populated by one or more Finesse modules (Gadgets)

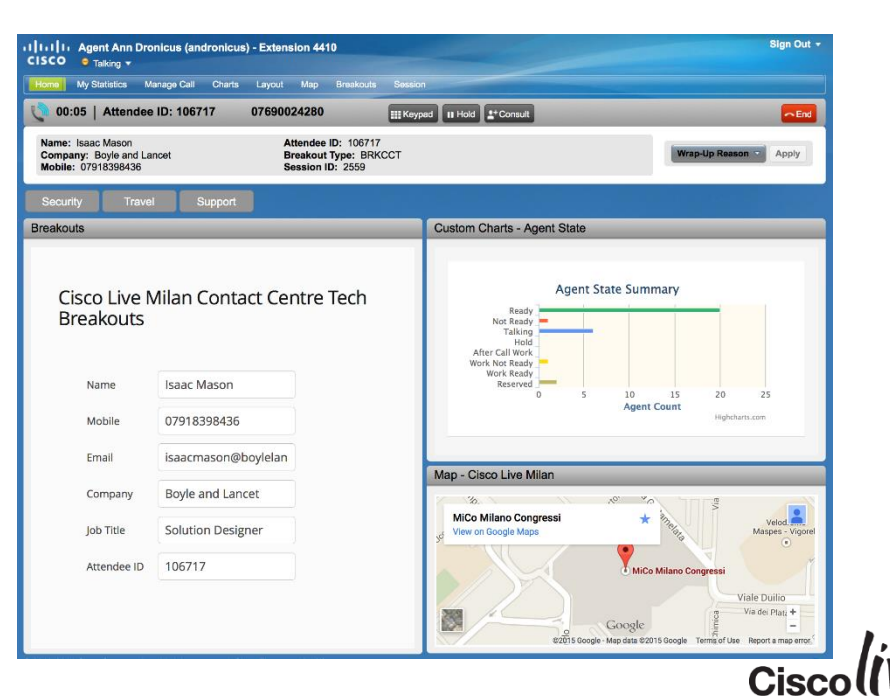

# Finesse Gadgets – What Actually Are They?

- Widget ...
  - Reusable chunk of standard web code HTML, JavaScript, CSS
  - Would execute and render in almost any web page
- Gadget ...
  - Logically the same
  - It's still a chunk of web code, but
  - Built to fit specific type of container
  - Wrapped in specific XML format
  - OpenSocial specification in the case of Finesse gadgets

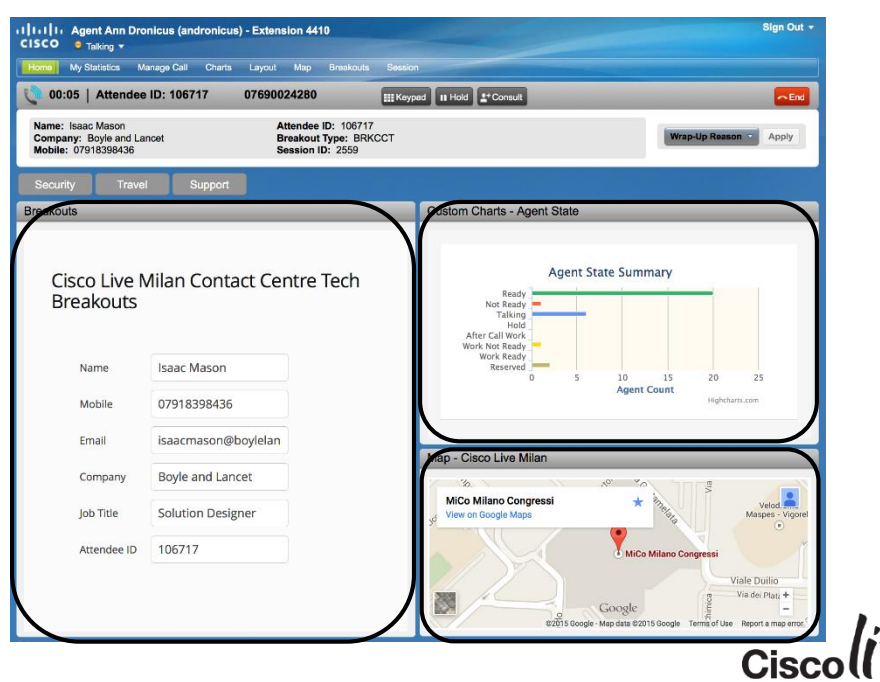

# Why is Finesse Important?

- Replaces CAD and CTIOS
  - Use for new deployments plus very many existing desktops to migrate
- Applies to both CCX and CCE
- No more thick client desktop applications
   No more install/upgrade pain across a huge number of desktops
- Opportunity to create customised business & user-role relevant desktop content
- Modular content
  - Build and test modules independently
  - Make available by adding to the content layout definition
  - Team specific layouts

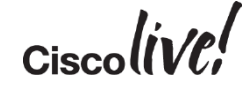

# CAD/CTI-OS End Of Life Summary

- EOL process started Jan 2015 for both CCE & CCX
- CCX
  - 10.6 will be the last release of CAD for CCX
- CCE
  - 11.0 will include CTI-OS and CAD for upgrades only
  - Finesse is the only desktop option for new CCE 11.0 customers
- CTI-OS will only continue to be supported for ICM

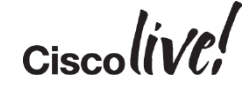

# **Getting Started – Approach**

- Install/add Finesse server to existing CCE, enable as option within CCX
  - CCE: Additional settings for CTI Server and AW DB
  - CCX: explicitly enable using command line CLI utils uccx finesse activate
- Use it in parallel with other desktop flavours
  - CCX: 10.6 release planned to support concurrent use of CAD and Finesse (end Feb 2015)
- First steps
  - Use the out-the-box desktop
  - Configuration using Finesse Administration
    - Screen presentation / layouts
    - Reason codes
    - Phonebooks
    - Automated workflow triggers and actions
- Then build/add content modules Cisco-provided, third-party or custom built

# Configuration

RIN DI

53 44

0000

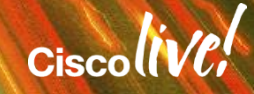

# Configuration

#### Finesse Administration

- CCX Integrated with App Admin
- Desktop gadget layout
- Call variable presentation
- Phonebooks
- Reason codes
  - Not-Ready
  - Sign-Out
  - Wrap-Up
- Event-driven workflows

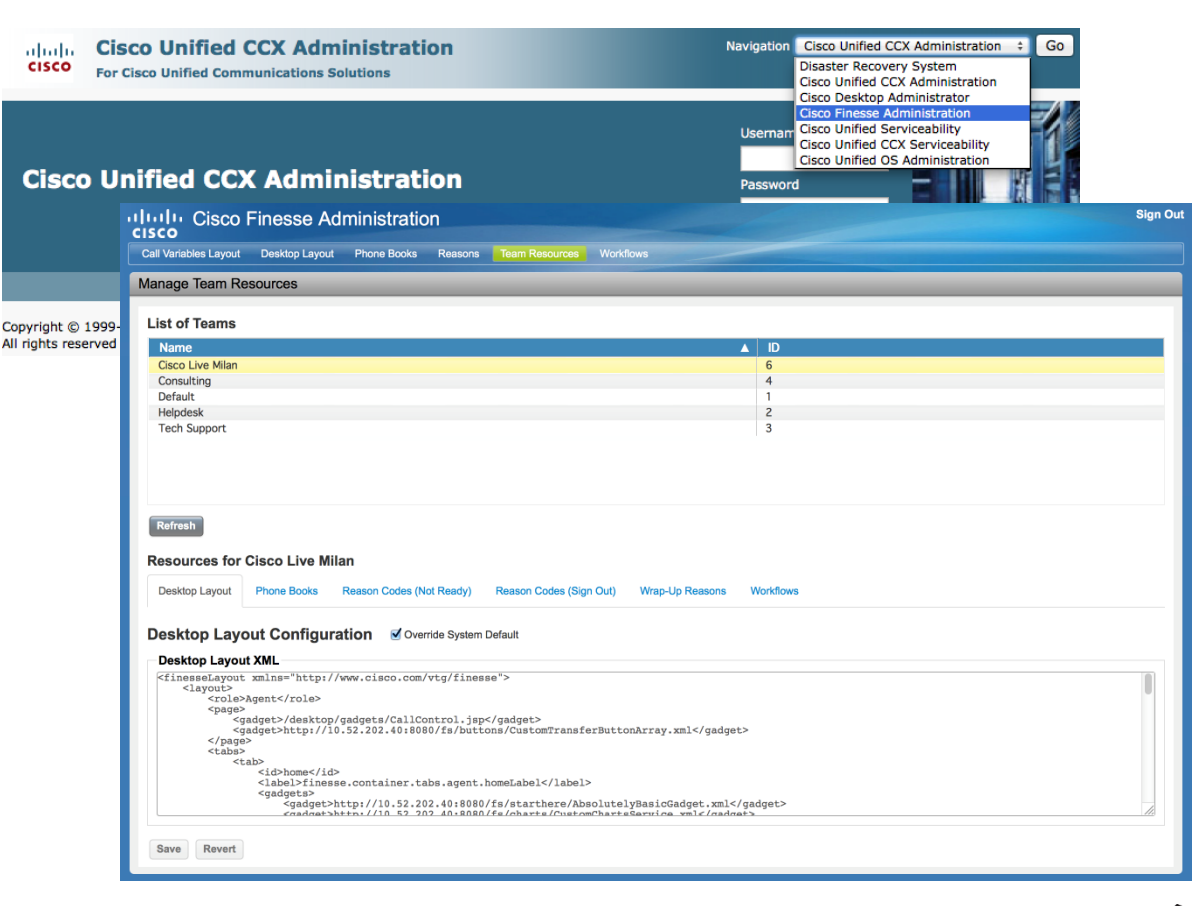

• Finesse API includes configuration commands

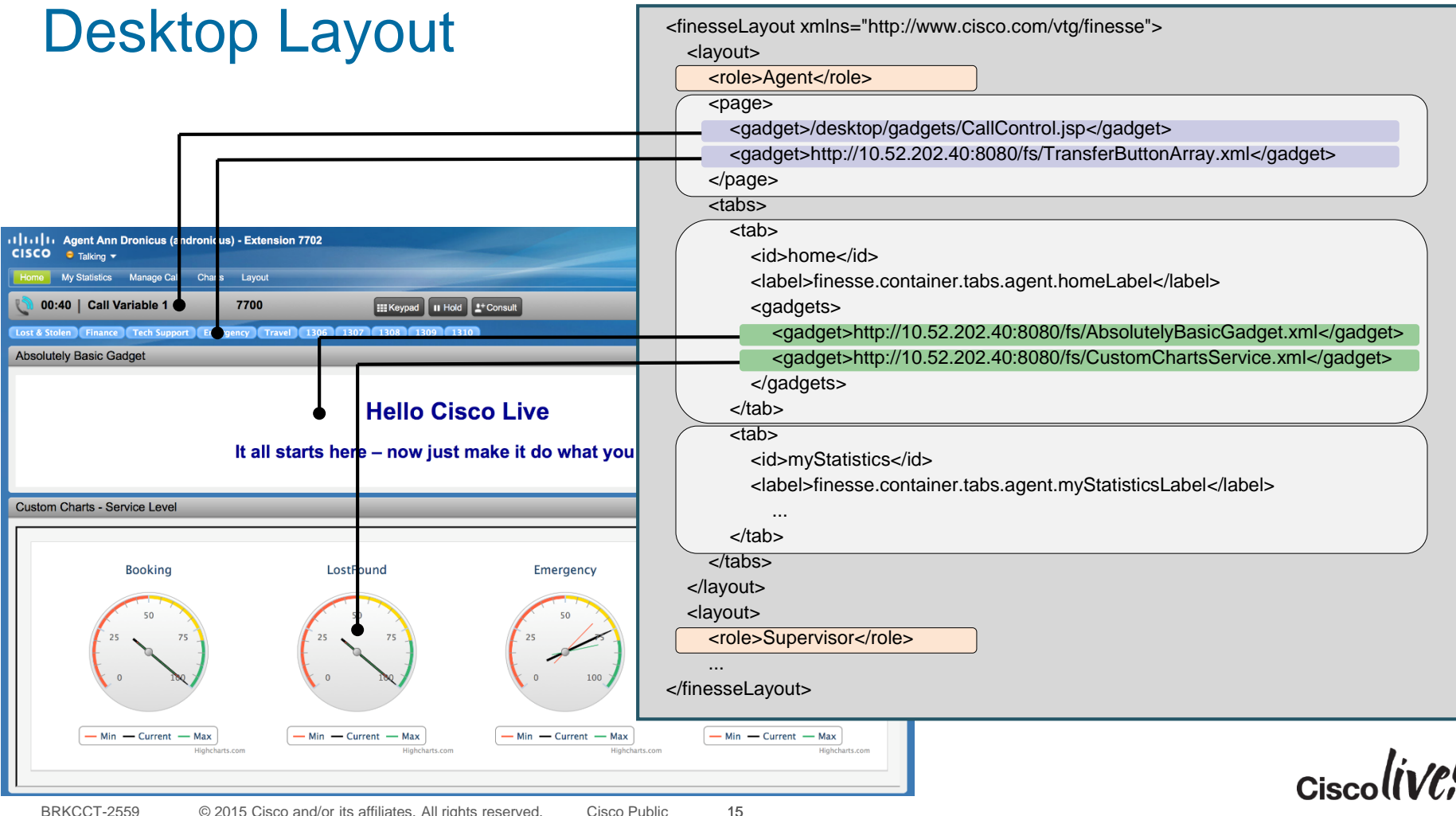

| Deskte<br>Multiple C                                   | op Gadge<br>Columns                   | et Layout                        | <tab><br/><id>label&gt;Layout</id><br/><label>Layout</label><br/><columns><br/><gadgets><br/><gadgets><br/><gadget>http://10.52.202.40:8080/fs/col/LightSeaGreen.xml</gadget><br/><gadget>http://10.52.202.40:8080/fs/col/LightSteelBlue.xml</gadget><br/><gadget>http://10.52.202.40:8080/fs/col/LightSteelBlue.xml</gadget><br/></gadgets><br/><br/><column><br/><column><br/><gadgets></gadgets></column></column></gadgets></columns></tab> |
|--------------------------------------------------------|---------------------------------------|----------------------------------|----------------------------------------------------------------------------------------------------|
| Home My \$ tatistics   lanage Call Ch<br>LightSeaGreen | Wheat                                 | DarkSeaGreen                     | <pre></pre>                                                                                                    |
| LightSteelBlue<br>GoldenRod                            |                                       | LightSalmon                      |                                                                                                    |
| BRKCCT-2559                                            | © 2015 Cisco and/or its affiliates. A | Il rights reserved. Cisco Public | 16                                                                                                    |

# **Reason Codes**

| isco                          |                         |                        |                |             |        |           | Global | Non-Global |
|-------------------------------|-------------------------|------------------------|----------------|-------------|--------|-----------|--------|------------|
| Call Variables Layout         | Desktop Layout Phone Bo | oks Reasons Team Resou | rces Workflows |             |        | Not Ready | 100    | 100        |
| Manage Reason Co              | des (Not Ready)         |                        |                |             | _      | Sign Out  | 100    | 100        |
|                               |                         |                        |                |             |        | Olgin Out | 100    | 100        |
| Reason Label                  |                         |                        | Reason Code    |             | Global | Wrap Up   | 100    | 100        |
| Ad Hoc Meeting                |                         |                        | 100            |             | Yes    |           |        |            |
| Analysis<br>Follow up Actions |                         |                        | 101            |             | No     | _         |        |            |
| Direct Call                   |                         |                        | 102            |             | Tes    |           |        |            |
| Back Office                   | Manage Reason Coo       | les (Sign Out)         |                |             |        |           |        |            |
| Researching                   |                         |                        |                |             |        |           |        |            |
|                               | Reason Label            |                        |                | Reason Code |        | Global?   |        |            |
|                               | End of Day              |                        |                | 100         |        | Yes       |        |            |
|                               | Lunch Break             |                        |                | 101         |        | Yes       |        |            |
|                               | Briefing                |                        |                | 102         |        | Yes       |        |            |
|                               | Break                   |                        |                | 103         |        | Yes       |        |            |
|                               | Admin                   | Manage Wrap-Up Reaso   | ons            |             |        |           |        |            |
|                               | Training                | 0 1 1                  |                |             |        |           |        |            |
|                               | Lab Investigation       | Ween He Deesen Lab     |                |             |        |           |        |            |
|                               | Meet the Lingineer      | wrap-Up Reason Lab     | el             |             |        |           | JODAL  |            |
|                               |                         | Customer Pending       |                |             |        | Te Va     | es     |            |
|                               |                         | Case Closed            |                |             |        | Ye        | -5     |            |
|                               | New Edit Del            | Escalated              |                |             |        | N         | n      |            |
|                               |                         | Cancelled              |                |             |        | Ye        | es     |            |
|                               |                         | Resolved               |                |             |        | Ye        | es     |            |
|                               |                         | Handed Off             |                |             |        | Ye        | es     |            |
|                               |                         | Complaint              |                |             |        | Ye        | es     |            |
|                               |                         | Developer Query        |                |             |        | No        | D      |            |
|                               |                         | New Edit Delete        | Refresh        |             |        |           |        | k.         |
|                               |                         |                        |                |             |        |           |        | Cisco////  |
|                               |                         |                        |                |             |        |           |        | UISCO ([   |

#### Maximum number of codes:

(Non-global codes are assigned to specific teams)

# **Reason Codes**

| Call Variables Layout<br>Manage Reason Co                       | Desktop Layout Phone Bo<br>odes (Not Ready)                                      | ooks Reasons Team Resources W                                                                                                    |                       | <ul> <li>Not Ready - Ad Hoc Meetir</li> <li>Not Ready - Back Office</li> <li>Not Ready - Direct Call</li> </ul>     | ing                                              | 07898 <sup>4</sup> | мар<br>117106 |                                             | Keypad II Hold                                                                                                    | Sign Out 🔻                        |
|-----------------------------------------------------------------|----------------------------------------------------------------------------------|----------------------------------------------------------------------------------------------------|-----------------------|----------------------------------------------------------------------------------------------------|--------------------------------------------------|--------------------|---------------|---------------------------------------------|----------------------------------------------------------------------------------------------------|-----------------------------------|
| Reason Label<br>Ad Hoc Meeting<br>Analysis<br>Follow-up Actions |                                                                                  | R€<br>100<br>101<br>101                                                                                                    | Name<br>Comp<br>Mobil | <ul> <li>Not Ready - End of Session</li> <li>Not Ready - Follow-up Acti</li> <li>Not Ready - Researching</li> </ul> | on<br>tions                                      |                    |               |                                             | Action of the second second se | lmin<br>eak<br>iefing<br>d of Day |
| Direct Call<br>Back Office<br>Researching                       | Manage Reason Con<br>Reason Label<br>End of Day<br>Lunch Break                   | des (Sign Out)                                                                                                    |                       |                                                                                                    |                                                  |                    | Sign Out      |                                             | e Ma                                                                                                    | eet The Engineer                  |
| New Edit De                                                     | Briefing<br>Break<br>Admin<br>Training<br>Lab Investigation<br>Meet The Engineer | Manage Wrap-Up Reasons<br>Wrap-Up Reason Label                                                                                      |                       | Cu<br>FC<br>Ha<br>Re                                                                                                | ustomer F<br>ollowing-<br>landed Off<br>lesolved | Pending<br>Up      | Apply         | Reason<br>resulting<br>team and             | code pull-do<br>from combir<br>d global setti                                                                                                    | wn lists<br>nation of<br>ngs      |
|                                                                 | New Edit De                                                                      | Customer Pending<br>Following-Up<br>Case Closed<br>Escalated<br>Cancelled<br>Resolved<br>Handed Off<br>Complaint<br>Developer Query |                       |                                                                                                    |                                                  |                    |               | Yes<br>No<br>Yes<br>Yes<br>Yes<br>Yes<br>No |                                                                                                    | _                                 |
| DDV/COT 2550                                                    | @ 2015 Ciaco and/ar ita                                                          | New Edit Delete Refresh                                                                                                    | Public                | 10                                                                                                    |                                                  |                    |               |                                             | Cis                                                                                                    | colive                            |

#### Team Specific vs. Global Settings

| Cisco Finesse Administration                                                                                                    | Sign Out                                                                                                    |
|----------------------------------------------------------------------------------------------------|----------------------------------------------------------------------------------------------------|
| Call Variables Layout Desktop Layout Phone Books Reasons Team Resources Workflows                                                                                                    | Tabs for each category of global settings                                                                                                    |
| List of Teams       Name     ID       Cisco Live Milan     6                                                                                                    | <ul> <li>Call variable presentation</li> <li>Desktop gadget layout</li> <li>Phone books</li> </ul>                                                                                                    |
| Default 1<br>Helpdesk 2<br>Tech Support 3                                                                                                    | <ul> <li>Reason codes</li> <li>Team overrides</li> <li>Event-driven workflows</li> </ul>                                                                                                    |
| Refresh           Resources for Consulting           Desktop Layout         Phone Books         Reason Codes (Not Ready)         Reason Codes (Sign Out)         Wrap-Up Reasons         V | Vorkflows                                                                                                    |
| List of Reason Codes (Not Ready) Q Add Label Code                                                                                                    | Overriding global settings                                                                                                    |
| Analysis101Back Office104Researching105                                                                                                    | <ul> <li>Tabs for each category of <u>team specific settings</u></li> <li>Desktop gadget layout</li> <li>Phone books</li> <li>Reason codes<br/>(Not Ready, Sign Out, Wrap-Up)</li> <li>Event-driven workflows</li> </ul> |
| Save Revert                                                                                                    | Ciscoliv                                                                                                    |

#### Team Specific vs. Global Settings

| all Variables Layout Desktop Layout Phone Books Reasons                                                                                                    | Team Resources Workflows                                                                                                    |                                                      |                       |                                                                                                    |
|----------------------------------------------------------------------------------------------------|----------------------------------------------------------------------------------------------------|------------------------------------------------------|-----------------------|----------------------------------------------------------------------------------------------------|
| anage Team Resources                                                                                                    |                                                                                                    |                                                      | l abs for e           | each category of global settings                                                                                                    |
|                                                                                                    |                                                                                                    |                                                      | • Ca                  | all variable presentation                                                                                                    |
| List of Teams                                                                                                    |                                                                                                    |                                                      | • De                  | eskton gedget levout                                                                                                    |
| Name                                                                                                    | ▲ ID                                                                                                    |                                                      | DC                    |                                                                                                    |
| Cisco Live Milan                                                                                                    | 6                                                                                                    |                                                      | • Pr                  | none books                                                                                                    |
| Consulting                                                                                                    | 4                                                                                                    |                                                      | • Re                  | eason codes                                                                                                    |
| Default                                                                                                    | 1                                                                                                    |                                                      |                       |                                                                                                    |
| Tech Support                                                                                                    | 3                                                                                                    |                                                      | • 16                  | eam overrides                                                                                                    |
|                                                                                                    |                                                                                                    |                                                      | • Ev                  | vent-driven workflows                                                                                                    |
|                                                                                                    |                                                                                                    |                                                      |                       |                                                                                                    |
|                                                                                                    |                                                                                                    |                                                      |                       |                                                                                                    |
|                                                                                                    |                                                                                                    |                                                      |                       |                                                                                                    |
|                                                                                                    |                                                                                                    |                                                      |                       |                                                                                                    |
| Refresh                                                                                                    |                                                                                                    |                                                      |                       |                                                                                                    |
| Refresh                                                                                                    |                                                                                                    |                                                      |                       |                                                                                                    |
| Refresh<br>Resources for Consulting                                                                                                    | Resources for Consulting                                                                                                    |                                                      |                       |                                                                                                    |
| Refresh Resources for Consulting Resources for Consulting                                                                                                    | Resources for Consulting                                                                                                    |                                                      | 1                     |                                                                                                    |
| Refresh           Resources for Consulting           Desktop Layout         Phone Books         Reason Codes (Not Ready)                                                                                                    | Resources for Consulting Desktop Layout Phone Books                                                                                                    | Reason Codes (Not Ready)                             | Reason Codes          | (Sign Out) Wrap-Up Reasons Workflows                                                                                                    |
| Refresh Resources for Consulting Desktop Layout Phone Books Reason Codes (Not Ready) Pecktop Layout Configuration & Override System F                                                                                                    | Resources for Consulting<br>Desktop Layout Phone Books<br>List of Reason Codes (Not                                                                                                    | Reason Codes (Not Ready)                             | Reason Codes          | (Sign Out) Wrap-Up Reasons Workflows                                                                                                    |
| Refresh<br>Resources for Consulting<br>Desktop Layout Phone Books Reason Codes (Not Ready)<br>Desktop Layout Configuration Override System D                                                                                                    | Resources for Consulting<br>Desktop Layout Phone Books<br>List of Reason Codes (Not                                                                                                    | Reason Codes (Not Ready) Ready)                      | Reason Codes<br>Q Add | (Sign Out) Wrap-Up Reasons Workflows Overriding global settings                                                                                                    |
| Refresh<br>esources for Consulting<br>Desktop Layout Phone Books Reason Codes (Not Ready)<br>Desktop Layout Configuration Override System D<br>Desktop Layout XML                                                                                                    | Resources for Consulting         Desktop Layout       Phone Books         List of Reason Codes (Not Integration of Reason Codes (Not Integration of Reason Codes | Reason Codes (Not Ready)  Ready)  Code 101           | Reason Codes          | (Sign Out) Wrap-Up Reasons Workflows Overriding global settings                                                                                                    |
| Refresh         esources for Consulting         Desktop Layout       Phone Books       Reason Codes (Not Ready)         Pesktop Layout Configuration       ✓ Override System D         Desktop Layout XML          <1ayout><br><role>Agent</role>                                                                                                    | Resources for Consulting         Desktop Layout       Phone Books         List of Reason Codes (Not Integration of Reason Codes (Not Integration of Reason Codes | Reason Codes (Not Ready)  Ready)  Code 101 104 107   | Reason Codes<br>Q Add | (Sign Out) Wrap-Up Reasons Workflows Overriding global settings Tabs for each category of team specific setting                                                                                                    |
| Refresh<br>Resources for Consulting<br>Desktop Layout Phone Books Reason Codes (Not Ready)<br>Pesktop Layout Configuration Override System D<br>Desktop Layout XML<br>                                                                                                    | Resources for Consulting         Desktop Layout       Phone Books         List of Reason Codes (Not I       I         Analysis       Back Office         Researching       I                                                                                                    | Reason Codes (Not Ready)  Ready)  A Code 101 104 105 | Reason Codes<br>Q Add | (Sign Out) Wrap-Up Reasons Workflows<br>Overriding global settings<br>Tabs for each category of <u>team specific setting</u>                                                                                                    |
| Refresh         esources for Consulting         Desktop Layout       Phone Books       Reason Codes (Not Ready)         resktop Layout Configuration       ✓ Override System D         Desktop Layout XML <layout> <role>Agent           <qadget>/desktop/gadgets/CallControl.jsp           <gadget>http://10.52.202.40:8080/fs/butta</gadget></qadget></role></layout>                                                                                                    | Resources for Consulting         Desktop Layout       Phone Books         List of Reason Codes (Not I         Label       Analysis         Back Office       Researching                                                                                                    | Reason Codes (Not Ready)  Ready)  A Code 101 104 105 | Reason Codes<br>Q Add | (Sign Out) Wrap-Up Reasons Workflows<br>Overriding global settings<br>Tabs for each category of <u>team specific setting</u><br>• Desktop gadget layout                                                                                                    |
| Refresh<br>esources for Consulting<br>Desktop Layout Phone Books Reason Codes (Not Ready)<br>Pesktop Layout Configuration                                                                                                    | Resources for Consulting         Desktop Layout       Phone Books         List of Reason Codes (Not I         Label       Analysis         Back Office       Researching                                                                                                    | Reason Codes (Not Ready)  Ready)  A Code 101 104 105 | Reason Codes<br>Q Add | (Sign Out) Wrap-Up Reasons Workflows<br>Overriding global settings<br>Tabs for each category of <u>team specific setting</u><br>• Desktop gadget layout<br>• Phone books                                                                                        |
| Refresh       desources for Consulting       Desktop Layout     Phone Books     Reason Codes (Not Ready)       Desktop Layout Configuration     ✓ Override System D       Desktop Layout XML     ✓ Iayout>       < crole>Agent     < crole>Aget>/desktop/gadgets/CallControl.jsp<                                                                                                    | Resources for Consulting         Desktop Layout       Phone Books         List of Reason Codes (Not I         Label       Analysis         Back Office       Researching                                                                                                    | Reason Codes (Not Ready)  Ready)  A Code 101 104 105 | Reason Codes<br>Q Add | (Sign Out) Wrap-Up Reasons Workflows<br>Overriding global settings<br>Tabs for each category of <u>team specific setting</u><br>• Desktop gadget layout<br>• Phone books<br>• Reason codes                                                                      |
| Refresh         Desktop Layout       Phone Books       Reason Codes (Not Ready)         Desktop Layout       Coverride System D         Desktop Layout Configuration       ✓ Override System D         Desktop Layout XML <layout>          &lt; cyadget&gt;/desktop/gadgets/CallControl.jsp&lt;</layout>                                                                                                    | Resources for Consulting         Desktop Layout       Phone Books         List of Reason Codes (Not I         Label         Analysis         Back Office         Researching                                                                                                    | Reason Codes (Not Ready)  Ready)  A Code 101 104 105 | Reason Codes<br>Q Add | (Sign Out) Wrap-Up Reasons Workflows<br>Overriding global settings<br>Tabs for each category of <u>team specific setting</u><br>• Desktop gadget layout<br>• Phone books<br>• Reason codes<br>(Net Pacedy, Sign Out, Wrap, Up)                                  |
| Refresh         esources for Consulting         Desktop Layout       Phone Books       Reason Codes (Not Ready)         esktop Layout Configuration       ✓ Override System D         Desktop Layout XML       ✓ Iayout> <layout> <gadget>/desktop/gadgets/CallControl.jsp&lt;</gadget></layout>                                                                                                    | Resources for Consulting         Desktop Layout       Phone Books         List of Reason Codes (Not I         Label         Analysis         Back Office         Researching                                                                                                    | Reason Codes (Not Ready)  Ready)  Code 101 104 105   | Reason Codes<br>Q Add | (Sign Out) Wrap-Up Reasons Workflows<br>Overriding global settings<br>Tabs for each category of <u>team specific setting</u><br>• Desktop gadget layout<br>• Phone books<br>• Reason codes<br>(Not Ready, Sign Out, Wrap-Up)                                    |
| Refresh esources for Consulting Desktop Layout Phone Books Reason Codes (Not Ready) esktop Layout Configuration  € Override System D Desktop Layout XML <layout> <li><layout> <li><page></page> <gadget>/desktop/gadgets/CallControl.jsp&lt; <gadget>/tsb&gt; <li><tabb> <li><tabb> <li><tabb> <li><tabb></tabb></li> <li><tabe)>finesse.container.tabs.agent.h <gadget>http://10.52.202.40:8080/fs/butto </gadget>http://10.52.202.40:8080/fs/butto  </tabe)></li></tabb></li></tabb></li></tabb></li></gadget></gadget></li></layout></li></layout> | Resources for Consulting         Desktop Layout       Phone Books         List of Reason Codes (Not I         Label         Analysis         Back Office         Researching                                                                                                    | Reason Codes (Not Ready)  Ready)  Code 101 104 105   | Reason Codes<br>Q Add | (Sign Out) Wrap-Up Reasons Workflows<br><b>Overriding global settings</b><br>Tabs for each category of <u>team specific setting</u><br>• Desktop gadget layout<br>• Phone books<br>• Reason codes<br>(Not Ready, Sign Out, Wrap-Up)<br>• Event-driven workflows |

| all Variables Layout Desk                                                                                                    | top Layout Phone Books                                                                          | Reasons Tea | m Resources                                                                                                 | Work                                                                      | flows                                |      |   |   |
|----------------------------------------------------------------------------------------------------|-------------------------------------------------------------------------------------------------|-------------|----------------------------------------------------------------------------------------------------|---------------------------------------------------------------------------|--------------------------------------|------|---|---|
| anage Phone Books                                                                                                    |                                                                                                 |             |                                                                                                    |                                                                           |                                      |      | _ | _ |
| ist of Phone Books                                                                                                    |                                                                                                 |             |                                                                                                    |                                                                           |                                      |      |   |   |
| Name                                                                                                    |                                                                                                 |             |                                                                                                    |                                                                           | Assign To                            |      |   |   |
| Admin Department                                                                                                    |                                                                                                 |             |                                                                                                    |                                                                           | All Users                            |      |   |   |
| Cisco Live                                                                                                    |                                                                                                 |             |                                                                                                    |                                                                           | Teams                                |      |   |   |
| Tech Teams                                                                                                    |                                                                                                 |             |                                                                                                    |                                                                           | All Users                            |      |   |   |
| UK Office                                                                                                    |                                                                                                 |             |                                                                                                    |                                                                           | All Users                            |      |   |   |
|                                                                                                    |                                                                                                 |             |                                                                                                    |                                                                           |                                      |      |   |   |
| New Edit Delete                                                                                                    | Refresh                                                                                         |             |                                                                                                    |                                                                           |                                      |      |   |   |
| New Edit Delete                                                                                                    | Refresh<br>JK Office                                                                            |             |                                                                                                    |                                                                           |                                      |      |   |   |
| New Edit Delete<br>List of Contacts for Last Name                                                                                           | Refresh<br>JK Office<br>First Name                                                              |             | ▲ Number                                                                                                    |                                                                           |                                      | Note |   |   |
| New Edit Delete<br>List of Contacts for I<br>Last Name<br>Fletcher                                                                          | Refresh<br>JK Office<br>First Name<br>Alice                                                     |             | ▲ Number<br>0778902                                                                                         | 21349                                                                     | 9                                    | Note |   |   |
| New Edit Delete<br>List of Contacts for I<br>Last Name<br>Fletcher<br>Cook                                                                  | Refresh<br>JK Office<br>First Name<br>Alice<br>Ann                                              |             | ▲ Number<br>0778902<br>0464761                                                                              | -<br>21349                                                                | 9<br>2                               | Note |   |   |
| New Edit Delete<br>List of Contacts for I<br>Last Name<br>Fletcher<br>Cook<br>Slater                                                        | Refresh<br>JK Office<br>First Name<br>Alice<br>Ann<br>Bob                                       |             | ▲ Number<br>0778902<br>0464761<br>0428388                                                                   | -<br>21349<br>15512<br>36140                                              | 9<br>2<br>0                          | Note |   |   |
| New Edit Delete<br>List of Contacts for U<br>Last Name<br>Fletcher<br>Cook<br>Slater<br>Tyler                                               | Refresh<br>JK Office<br>Alice<br>Alice<br>Ann<br>Bob<br>Carol                                   |             | ▲ Number<br>0778902<br>0464761<br>0428388<br>0414394                                                        | -<br>21349<br>15512<br>36140<br>40257                                     | 9<br>2<br>0<br>7                     | Note |   |   |
| New Edit Delete<br>List of Contacts for U<br>Last Name<br>Fletcher<br>Cook<br>Slater<br>Tyler<br>Smith                                      | Refresh<br>JK Office<br>First Name<br>Alice<br>Ann<br>Bob<br>Carol<br>Janet                     |             | ▲ Number<br>0778902<br>0464761<br>0428388<br>0414394<br>0788334                                             | 21349<br>15512<br>36140<br>40257                                          | 9<br>2<br>0<br>7<br>6                | Note |   |   |
| New Edit Delete<br>List of Contacts for U<br>Last Name<br>Fletcher<br>Cook<br>Slater<br>Tyler<br>Smith<br>Carpenter                         | Refresh<br>JK Office<br>Alice<br>Ann<br>Bob<br>Carol<br>Janet<br>Jim                            |             | ▲ Number<br>0778902<br>0464761<br>0428388<br>0414394<br>0788334<br>0420350                                  | -<br>21349<br>15512<br>86140<br>40255<br>44556<br>06413                   | 9<br>2<br>0<br>7<br>6<br>3           | Note |   |   |
| New Edit Delete<br>List of Contacts for U<br>Last Name<br>Fletcher<br>Cook<br>Slater<br>Tyler<br>Smith<br>Carpenter<br>Potter               | Refresh<br>JK Office<br>Alice<br>Alice<br>Ann<br>Bob<br>Carol<br>Janet<br>Jim<br>John           |             | ▲ Number<br>0778902<br>0464761<br>042838<br>0414394<br>0788334<br>0420350<br>0830602                        | -<br>21349<br>15512<br>8614(<br>40257<br>44556<br>06413<br>24613          | 9<br>2<br>0<br>7<br>6<br>3<br>3      | Note |   |   |
| New Edit Delete<br>List of Contacts for N<br>Last Name<br>Fletcher<br>Cook<br>Slater<br>Tyler<br>Smith<br>Carpenter<br>Potter<br>Cordwainer | Refresh<br>JK Office<br>Alice<br>Alice<br>Ann<br>Bob<br>Carol<br>Janet<br>Jim<br>John<br>Joseph |             | ▲ Number<br>0778902<br>0464761<br>0428386<br>0414394<br>0788334<br>0420350<br>0830602<br>0830602<br>0179443 | -<br>21349<br>15512<br>86140<br>40257<br>44556<br>06413<br>24613<br>24613 | 9<br>2<br>0<br>7<br>6<br>3<br>3<br>0 | Note |   |   |

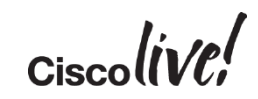

| CISCO FINES                                                                                                    | se Administration                                                                                |                                                                                                    |      | Sign |
|----------------------------------------------------------------------------------------------------|--------------------------------------------------------------------------------------------------|----------------------------------------------------------------------------------------------------|------|------|
| II Variables Layout Deskto                                                                                                    | op Layout Phone Books Reasons                                                                    | Team Resources Workflows                                                                                                    |      |      |
| anage Phone Books                                                                                                    |                                                                                                  |                                                                                                    |      |      |
| ist of Phone Books                                                                                                    |                                                                                                  |                                                                                                    |      |      |
| Namo                                                                                                    |                                                                                                  | A Accian To                                                                                                    |      |      |
| Admin Department                                                                                                    |                                                                                                  | All Linese                                                                                                    |      |      |
| Cisco Livo                                                                                                    |                                                                                                  | All Users                                                                                                    |      |      |
| Tech Teams                                                                                                    |                                                                                                  | All Lisers                                                                                                    |      |      |
|                                                                                                    |                                                                                                  | All Users                                                                                                    |      |      |
|                                                                                                    |                                                                                                  |                                                                                                    |      |      |
|                                                                                                    |                                                                                                  |                                                                                                    |      |      |
| New Edit Delete                                                                                                    | Refresh                                                                                          |                                                                                                    |      |      |
| New Edit Delete                                                                                                    | Refresh<br>K Office<br>First Name                                                                | ▲ Number                                                                                                    | Note |      |
| New Edit Delete<br>St of Contacts for Ul<br>Last Name                                                                                                 | Refresh<br>K Office<br>First Name<br>Alice                                                       | ▲ Number<br>07789021349                                                                                                    | Note |      |
| New Edit Delete<br>ist of Contacts for Ul<br>Last Name<br>Fletcher<br>Cook                                                                            | Refresh<br>K Office<br>Alice<br>Ann                                                              | ▲ Number<br>07789021349<br>04647615512                                                                                                    | Note |      |
| iew Edit Delete<br>st of Contacts for Ul<br>Last Name<br>Fletcher<br>Sook                                                                             | Refresh<br>K Office<br>Alice<br>Ann<br>Bob                                                       | ▲ Number<br>07789021349<br>04647615512<br>04283886140                                                                                           | Note |      |
| iew Edit Delete<br>est of Contacts for Ul<br>Last Name<br>Fletcher<br>Cook<br>Slater                                                                  | Refresh<br>K Office<br>Alice<br>Ann<br>Bob<br>Carol                                              | ▲ Number<br>07789021349<br>04647615512<br>04283886140<br>04143940257                                                                            | Note |      |
| New Edit Delete<br>ist of Contacts for Ul<br>Last Name<br>Fletcher<br>Cook<br>Slater<br>Tyler<br>Smith                                                | Refresh<br>K Office<br>Alice<br>Ann<br>Bob<br>Carol<br>Janet                                     | ▲ Number<br>07789021349<br>04647615512<br>04283886140<br>04143940257<br>07883344556                                                             | Note |      |
| New Edit Delete<br>ist of Contacts for Ul<br>Last Name<br>Fletcher<br>Cook<br>Slater<br>Tyler<br>Smith<br>Carpenter                                   | Refresh<br>K Office<br>Alice<br>Ann<br>Bob<br>Carol<br>Janet<br>Jim                              | ▲ Number<br>07789021349<br>04647615512<br>04283886140<br>04143940257<br>07883344556<br>04203506413                                              | Note |      |
| New Edit Delete<br>ist of Contacts for UI<br>Last Name<br>Fletcher<br>Cook<br>Slater<br>Tyler<br>Smith<br>Carpenter<br>Potter                         | Refresh<br>K Office<br>Alice<br>Ann<br>Bob<br>Carol<br>Janet<br>Jim<br>John                      | ▲ Number<br>07789021349<br>04647615512<br>04283886140<br>04143940257<br>07883344556<br>04203506413<br>08306024613                               | Note |      |
| New Edit Delete<br>ist of Contacts for Ul<br>Last Name<br>Fletcher<br>Cook<br>Slater<br>Tyler<br>Smith<br>Carpenter<br>Potter<br>Cordwainer           | Refresh<br>K Office<br>Alice<br>Ann<br>Bob<br>Carol<br>Janet<br>Jim<br>John<br>Joseph            | ▲ Number<br>07789021349<br>04647615512<br>04283886140<br>04143940257<br>07883344556<br>04203506413<br>08306024613<br>01794432540                | Note |      |
| New Edit Delete<br>ist of Contacts for Ul<br>Last Name<br>Fletcher<br>Cook<br>Slater<br>Tyler<br>Smith<br>Carpenter<br>Potter<br>Cordwainer<br>Miller | Refresh<br>K Office<br>Alice<br>Ann<br>Bob<br>Carol<br>Janet<br>Jim<br>John<br>Joseph<br>Michael | ▲ Number<br>07789021349<br>04647615512<br>04283886140<br>04143940257<br>07883344556<br>04203506413<br>08306024613<br>01794432540<br>09180398772 | Note |      |

| sco                                                                                                    | Se Auministration                                                                                                 |                                                                                                    |                                                                                                    |                                                                                                    | Sign Out                                                                                                    |                                               |
|----------------------------------------------------------------------------------------------------|----------------------------------------------------------------------------------------------------|----------------------------------------------------------------------------------------------------|----------------------------------------------------------------------------------------------------|----------------------------------------------------------------------------------------------------|----------------------------------------------------------------------------------------------------|-----------------------------------------------|
| Call Variables Layout Deskto                                                                                                    | pp Layout Phone Books Reasons                                                                                     | s Team Resources                                                                                             | Workflows                                                                                                    |                                                                                                    |                                                                                                    |                                               |
| lanage Phone Books                                                                                                    |                                                                                                    |                                                                                                    |                                                                                                    |                                                                                                    |                                                                                                    |                                               |
| List of Phone Books                                                                                                    |                                                                                                    |                                                                                                    |                                                                                                    |                                                                                                    |                                                                                                    |                                               |
| Name                                                                                                    |                                                                                                    |                                                                                                    | Assign To                                                                                                    |                                                                                                    |                                                                                                    |                                               |
| Admin Department                                                                                                    |                                                                                                    |                                                                                                    | All Users                                                                                                    |                                                                                                    |                                                                                                    |                                               |
| Cisco Live                                                                                                    |                                                                                                    |                                                                                                    | Teams                                                                                                    |                                                                                                    |                                                                                                    |                                               |
| Tech Teams                                                                                                    |                                                                                                    |                                                                                                    | All Users                                                                                                    |                                                                                                    |                                                                                                    |                                               |
| UK Office                                                                                                    |                                                                                                    |                                                                                                    | All Users                                                                                                    |                                                                                                    |                                                                                                    |                                               |
|                                                                                                    |                                                                                                    |                                                                                                    |                                                                                                    |                                                                                                    |                                                                                                    |                                               |
|                                                                                                    |                                                                                                    |                                                                                                    |                                                                                                    |                                                                                                    |                                                                                                    |                                               |
|                                                                                                    |                                                                                                    |                                                                                                    |                                                                                                    |                                                                                                    |                                                                                                    |                                               |
|                                                                                                    |                                                                                                    |                                                                                                    | List of Contacts for U                                                                                                    | K Office                                                                                                    |                                                                                                    |                                               |
| New Edit Delete                                                                                                    |                                                                                                    | )                                                                                                    | List of Contacts for U<br>Last Name                                                                                                    | K Office<br>First Name                                                                                                    | ▲ Number                                                                                                    | Note                                          |
| New Edit Delete                                                                                                    | Refresh                                                                                                    |                                                                                                    | List of Contacts for U<br>Last Name<br>Smith<br>Carpenter                                                                                                    | IK Office<br>First Name<br>Janet<br>Jim                                                                                                    | ▲ Number<br>07883344556<br>04203506413                                                                                                    | Note                                          |
| New Edit Delete                                                                                                    | Refresh                                                                                                    | )                                                                                                    | List of Contacts for U<br>Last Name<br>Smith<br>Carpenter<br>Potter<br>Carteringer                                                                                                    | IK Office<br>First Name<br>Janet<br>Jim<br>John<br>Leageb                                                                                                    | ▲ Number<br>07883344556<br>04203506413<br>08306024613<br>01204433540                                                                                                    | Note                                          |
| New Edit Delete                                                                                                    | Refresh K Office                                                                                                  | )                                                                                                    | List of Contacts for U<br>Last Name<br>Smith<br>Carpenter<br>Potter<br>Cordwainer<br>Miller                                                                                                    | IK Office<br>First Name<br>Janet<br>Jim<br>John<br>Joseph<br>Michael                                                                                                 | ▲ Number<br>07883344556<br>04203506413<br>08306024613<br>01794432540<br>09180388772                                                                                                    | Note                                          |
| New Edit Delete                                                                                                    | Refresh K Office                                                                                                  |                                                                                                    | List of Contacts for U<br>Last Name<br>Smith<br>Carpenter<br>Potter<br>Cordwainer<br>Miller<br>Baker                                                                                                    | IK Office<br>First Name<br>Janet<br>Jim<br>John<br>Joseph<br>Michael<br>Phil                                                                                         | ▲ Number<br>07883344556<br>04203506413<br>08306024613<br>01794432540<br>09180388772<br>09739033082                                                                                                    | Note                                          |
| New Edit Delete                                                                                                    | Refresh<br>K Office<br>First Name                                                                                 | ▲ Numbe                                                                                                    | List of Contacts for U Last Name Smith Carpenter Potter Cordwainer Miller Baker Sawyer Butchar                                                                                                    | IK Office<br>First Name<br>Janet<br>Jim<br>John<br>Joseph<br>Michael<br>Phil<br>Sarah<br>Tod                                                                         | ▲ Number<br>07883344556<br>04203506413<br>08306024613<br>01794432540<br>09180388772<br>09739033082<br>07788534212<br>07618806240                                                                                                    | Note<br>Fictitious person for UK phone        |
| New Edit Delete List of Contacts for Ul Last Name Fletcher                                                                                                    | Refresh<br>K Office<br>First Name<br>Alice                                                                        | ▲ Numbe<br>077890                                                                                            | List of Contacts for U<br>Last Name<br>Smith<br>Carpenter<br>Potter<br>Cordwainer<br>Miller<br>Baker<br>Sawyer<br>Butcher<br>Taylor                                                                                                    | IK Office<br>First Name<br>Janet<br>Jim<br>John<br>Joseph<br>Michael<br>Phil<br>Sarah<br>Ted<br>Thomas                                                               | ▲ Number<br>07883344556<br>04203506413<br>08306024613<br>01794432540<br>09180398772<br>09739033082<br>07788534212<br>07618806240<br>01977167129                                                                                                    | Note Fictitious person for UK phone           |
| New Edit Delete<br>List of Contacts for Ul<br>Last Name<br>Fletcher<br>Cook                                                                                     | Refresh<br>K Office<br>Alice<br>Ann                                                                               | ▲ Numbe<br>077890<br>046476                                                                                  | List of Contacts for U Last Name Smith Carpenter Potter Cordwainer Miller Baker Sawyer Butcher Taylor                                                                                                    | IK Office<br>First Name<br>Janet<br>Jim<br>John<br>Joseph<br>Michael<br>Phil<br>Sarah<br>Ted<br>Thomas                                                               | ▲ Number<br>07883344556<br>04203506413<br>08306024613<br>01794432540<br>09180398772<br>09739033082<br>07788534212<br>07619806240<br>01977167129                                                                                                    | Note<br>Fictitious person for UK phone        |
| New Edit Delete List of Contacts for UI Last Name Fletcher Cook Slater Tete                                                                                     | Refresh<br>K Office<br>Alice<br>Ann<br>Bob                                                                        | ▲ Numbe<br>077890<br>046476<br>042838                                                                        | List of Contacts for U Lest Name Smith Carpenter Potter Cordwainer Miller Baker Sawyer Butcher Taylor Import Contacts                                                                                                    | IK Office First Name Janet Janet John Joseph Michael Phil Sarah Ted Thomas                                                                                           | ▲ Number<br>07883344556<br>04203506413<br>08306024613<br>01794432540<br>09180398772<br>09739033082<br>07788534212<br>07619806240<br>01977167129                                                                                                    | Note<br>Fictitious person for UK phone        |
| New Edit Delete List of Contacts for Ul Last Name Fletcher Cook Slater Tyler                                                                                    | Refresh<br>K Office<br>Alice<br>Ann<br>Bob<br>Carol                                                               | ▲ Numbe<br>077890<br>046476<br>042838<br>041439                                                              | List of Contacts for U Last Name Smith Carpenter Potter Cordwainer Miller Baker Sawyer Butcher Taylor Import Contacts All eviding Contacts in                                                                                                    | IK Office First Name Janet Jim John Jokeph Michael Phil Sarah Ted Thomas                                                                                             | ▲ Number<br>07883344556<br>04203506413<br>08306024613<br>01794432540<br>09180398772<br>09739033082<br>07788534212<br>07619806240<br>01977167129                                                                                                    | Note<br>Fictitious person for UK phone        |
| New Edit Delete<br>List of Contacts for UI<br>Last Name<br>Fletcher<br>Cook<br>Slater<br>Tyler<br>Smith                                                         | Refresh<br>K Office<br>Alice<br>Ann<br>Bob<br>Carol<br>Janet<br>*                                                 | ▲ Numbe<br>077890<br>046476<br>042838<br>041439<br>078829                                                    | List of Contacts for U Last Name Smith Carpenter Potter Cordwainer Miller Baker Sawyer Butcher Taylor Import Contacts All existing Contacts in                                                                                                    | IK Office First Name Janet Janet John John Joseph Michael Phil Sarah Ted Thomas n the UK Office Phone Book will be repla                                             | ▲ Number<br>07883344556<br>04203506413<br>08306024613<br>01794432540<br>09180398772<br>09739033082<br>07788534212<br>07619806240<br>01977167129                                                                                                    | Note<br>Fictitious person for UK phone        |
| New Edit Delete<br>List of Contacts for UI<br>Last Name<br>Fletcher<br>Cook<br>Slater<br>Tyler<br>Smith<br>Carpenter                                            | Refresh<br>K Office<br>First Name<br>Alice<br>Ann<br>Bob<br>Carol<br>Janet<br>Jim                                 | ▲ Numbe<br>077890<br>046476<br>042838<br>041439<br>078833<br>042035                                          | List of Contacts for U Last Name Smith Carpenter Potter Cordwainer Miller Baker Sawyer Butcher Taylor Import Contacts MI existing Contacts lin Contacts File Brow                                                                                                    | IK Office First Name Janet Janet John Joseph Michael Phil Sarah Ted Thomas n the UK Office Phone Book will be repla                                                  | Number     07883344556     04203306413     013030624613     01794432540     09180398772     09739033082     07788534212     07619806240     01977167129 aced with the file you choose:                                                                                                    | Note           Fictitious person for UK phone |
| New Edit Delete<br>List of Contacts for Ul<br>Last Name<br>Fletcher<br>Cook<br>Slater<br>Tyler<br>Smith<br>Carpenter<br>Potter                                  | Refresh<br>K Office<br>Alice<br>Ann<br>Bob<br>Carol<br>Janet<br>Jim<br>John                                       | ▲ Numbe<br>077890<br>046476<br>042838<br>041439<br>078823<br>042035<br>083060                                | List of Contacts for U Last Name Smith Carpenter Potter Cordwainer Miller Baker Sawyer Butcher Taylor Import Contacts All existing Contacts in Contacts File Brow OK Carcel                                                                                                    | IK Office<br>First Name<br>Janet<br>John<br>Joseph<br>Michael<br>Phil<br>Sarah<br>Ted<br>Thomas<br>In the UK Office Phane Book will be replin<br>wse UK-Contacts.cav | Number     07883344556     04203506413     0139432540     01194432540     0190398772     09739033082     07788534212     07619806240     01977167129 aced with the file you choose:                                                                                                    | Note<br>Fictitious person for UK phone        |
| New Edit Delete<br>List of Contacts for Ul<br>Last Name<br>Fletcher<br>Cook<br>Slater<br>Tyler<br>Smith<br>Carpenter<br>Potter<br>Cordwainer                    | Refresh<br>K Office<br>Alice<br>Ann<br>Bob<br>Carol<br>Janet<br>Jim<br>John<br>Joseph                             | ▲ Numbe<br>077890<br>046476<br>042838<br>041439<br>078829<br>078235<br>083060<br>017944                      | List of Contacts for U Last Name Smith Carpenter Potter Cordwainer Miller Baker Baker Butcher Taylor Import Contacts M All existing Contacts In Contacts File Brow OK Cancel                                                                                                    | IK Office  First Name Janet Janet John Joseph Michael Phil Sarah Ted Ted Thomas  hthe UK Office Phone Book will be replined wse UK-Contacts.cov                      | Number     07883344556     04203506413     08306024613     01194432540     09180398772     09739033082     07788534212     07619806240     01977167129 aced with the file you choose:                                                                                                    | Note           Fictitious person for UK phone |
| New Edit Delete<br>List of Contacts for UI<br>Last Name<br>Fletcher<br>Cook<br>Slater<br>Tyler<br>Smith<br>Carpenter<br>Potter<br>Cordwainer<br>Miller          | Refresh<br>K Office<br>Alice<br>Ann<br>Bob<br>Carol<br>Janet<br>Jim<br>John<br>Joseph<br>Michael                  | ▲ Numbe<br>077890<br>046476<br>042838<br>041439<br>078833<br>042035<br>083060<br>017944<br>091803            | List of Contacts for U Lest Name Smith Carpenter Potter Cordwainer Miller Baker Sawyer Butcher Taylor Import Contacts M All existing Contacts in Contacts File Brow OK Cancel                                                                                                    | IK Office  First Name Janet Janet John John Joseph Michael Phil Sarah Ted Thomas  hthe UK Office Phone Book will be repla wse UK-Contacts.csv                        | Number           07883344556         04203506413         03306024613         01794432540         0973093082         0973093082         0973093082         0973093082         0973093082         097788534212         07619806240         01977167129         01977167129         01977167129         01977167129         01977167129         01977167129         01977167129         01977167129         01977167129         01977167129         01977167129         01977167129         01977167129         01977167129         01977167129         01977167129         01977167129         01977167129         01977167129         01977167129         01977167129         01977167129         01977167129         01977167129         01977167129         01977167129         01977167129         01977167129         01977167129         01977167129         01977167129         01977167129         01977167129         01977167129         01977167129         01977167129         01977167129         01977167129         01977167129         01977167129         01977167129         01977167129         01977167129         01977167129         01977167129         01977167129         01977167129         01977167129         01977167129         01977167129         01977167129         01977167129         01977167129         01977167129         01977167129         01977167129         01977167129         01977167129< | Note<br>Fictitious person for UK phone        |
| New Edit Delete<br>List of Contacts for UI<br>Last Name<br>Fletcher<br>Cook<br>Slater<br>Tyler<br>Smith<br>Carpenter<br>Potter<br>Cordwainer<br>Miller<br>Palee | Refresh<br>K Office<br>Alice<br>Alice<br>Ann<br>Bob<br>Carol<br>Janet<br>Jim<br>John<br>Joseph<br>Michael<br>Dbit | ▲ Numbe<br>077890<br>046476<br>042838<br>041439<br>078833<br>042035<br>083060<br>017944<br>091803<br>0972002 | List of Contacts for U Lest Name Smith Carpenter Potter Cordwainer Miller Baker Baker Butcher Taylor Import Contacts All existing Contacts III Contacts File Brow OK Cancel 2002                                                                                                    | IK Office  First Name Janet Janet John John Joseph Michael Phil Sarah Ted Thomas  nthe UK Office Phone Book will be repli wse UK-Contacts.csv                        | Number     07883344556     04203506413     08306024613     01794432540     09180398772     09739033082     07788534212     07619806240     01977167129 aced with the file you choose:                                                                                                    | Note           Fictitious person for UK phone |
| New Edit Delete List of Contacts for UI Last Name Fletcher Cook Slater Tyler Smith Carpenter Potter Cordwainer Miller Pater                                     | Refresh<br>K Office<br>Alice<br>Ann<br>Bob<br>Carol<br>Janet<br>Jim<br>John<br>Joseph<br>Michael<br>phil          | ▲ Numbe<br>077890<br>046476<br>042838<br>041439<br>078833<br>042035<br>083060<br>017944<br>091803<br>0873003 | List of Contacts for U Last Name Smith Carpenter Potter Cordwainer Miller Baker Sawyer Butcher Taylor Import Contacts Contacts File Brow OK Cancel Contacts Contacts Cancel Contacts Contacts Co | IK Office First Name Janet Janet Janet John John Joseph Michael Phil Sarah Ted Thomas the UK Office Phone Book will be replined the With Contacts.csv                | Number     07883344556     04203506413     08306024613     01794432540     09180398772     09739033082     07788534212     07619806240     01977167129 aced with the file you choose:                                                                                                    | Note<br>Fictitious person for UK phone        |

Ciscolive!

| Lulu Cisco Fine            | sse Administration             |                          |                                                    | Sign Out                      |                                                                                                    |
|----------------------------|--------------------------------|--------------------------|----------------------------------------------------|-------------------------------|----------------------------------------------------------------------------------------------------|
| Call Variables Layout Desk | top Layout Phone Books Reasons | Team Resources Workflows |                                                    |                               |                                                                                                    |
| Manage Phone Books         |                                |                          |                                                    |                               |                                                                                                    |
| List of Phone Books        |                                |                          |                                                    |                               |                                                                                                    |
| Name                       |                                | A Assian T               |                                                    |                               |                                                                                                    |
| Admin Department           |                                | All Users                |                                                    |                               |                                                                                                    |
| Cisco Live                 |                                | Teams                    |                                                    |                               |                                                                                                    |
| Tech Teams                 |                                | All Lisers               |                                                    |                               |                                                                                                    |
|                            |                                | All Users                |                                                    |                               |                                                                                                    |
| ok office                  |                                | All Users                |                                                    |                               |                                                                                                    |
|                            |                                | List of Contac           | ts for UK Office                                   |                               |                                                                                                    |
|                            |                                | Last Name                | First Name                                         | Number                        | Note                                                                                                    |
| New Edit Delete            | Refresh                        | Smith                    | Janet                                              | 07883344556                   |                                                                                                    |
|                            |                                | Potter                   | John                                               | 08306024613                   |                                                                                                    |
| List of Contacts for L     | JK Office                      | Cordwainer               | Joseph                                             | 01794432540                   |                                                                                                    |
|                            |                                | Baker                    | Phil                                               | 09739033082                   |                                                                                                    |
| Last Name                  | First Name                     | Numbe     Sawyer         | Sarah                                              | 07788534212                   | Fictitious person for UK phone boo                                                                                                    |
| Fletcher                   | Alice                          | 077890 Butcher           | Ted                                                | 07619806240                   |                                                                                                    |
| Cook                       | Ann                            | 046476                   | Thomas                                             | 01977167129                   |                                                                                                    |
| Slater                     | Bob                            | 042838                   |                                                    |                               |                                                                                                    |
| Tyler                      | Carol                          | 041439 Import Contact    | 5                                                  |                               |                                                                                                    |
| Smith                      | Janet                          | 078832 All existing O    | Contacts in the UK Office Phone Book will be repla | ced with the file you choose: |                                                                                                    |
| Carpenter                  | lim                            | 042035 Contacts F        | le Browse UK-Contacts.csv                          |                               | ● ⊖ ⊖<br>UK-Contacts.csv                                                                                                    |
| Potter                     | lohn                           | 083060                   |                                                    | -                             | "First Name","Last Name","Phone Number","Notes"<br>"Bob","Slater","04283886140",""                                                                                                    |
| Corducinor                 | Joseph                         | O17944 OK Cancel         |                                                    |                               | "Thomas", "Taylor", "01977167129", ""                                                                                                    |
| Killer                     | Joseph                         | 001803                   |                                                    |                               | "Michael", "Miller", "09180398772", ""                                                                                                    |
| Miller                     | Michael                        | 091803                   |                                                    |                               | "Ann", "Cook", "04647615512", ""                                                                                                    |
| New Edit Delete            | Refresh                        |                          | -                                                  | mport Export                  | "Carol", "Tyler", "04143940257",""<br>"Joseph", "Cordwainer", "01794432540",""<br>"Sarah", "Sawyer", "0778853412", "Fictilious person<br>"Alice", "Fletcher", "07780921349",""<br>"Janet", "Smith", "0780344556",""<br>"John", "Potter", "08306024613","" |
|                            |                                |                          |                                                    |                               | "Jim","Carpenter","04203506413",""                                                                                                    |

for UK phone book"

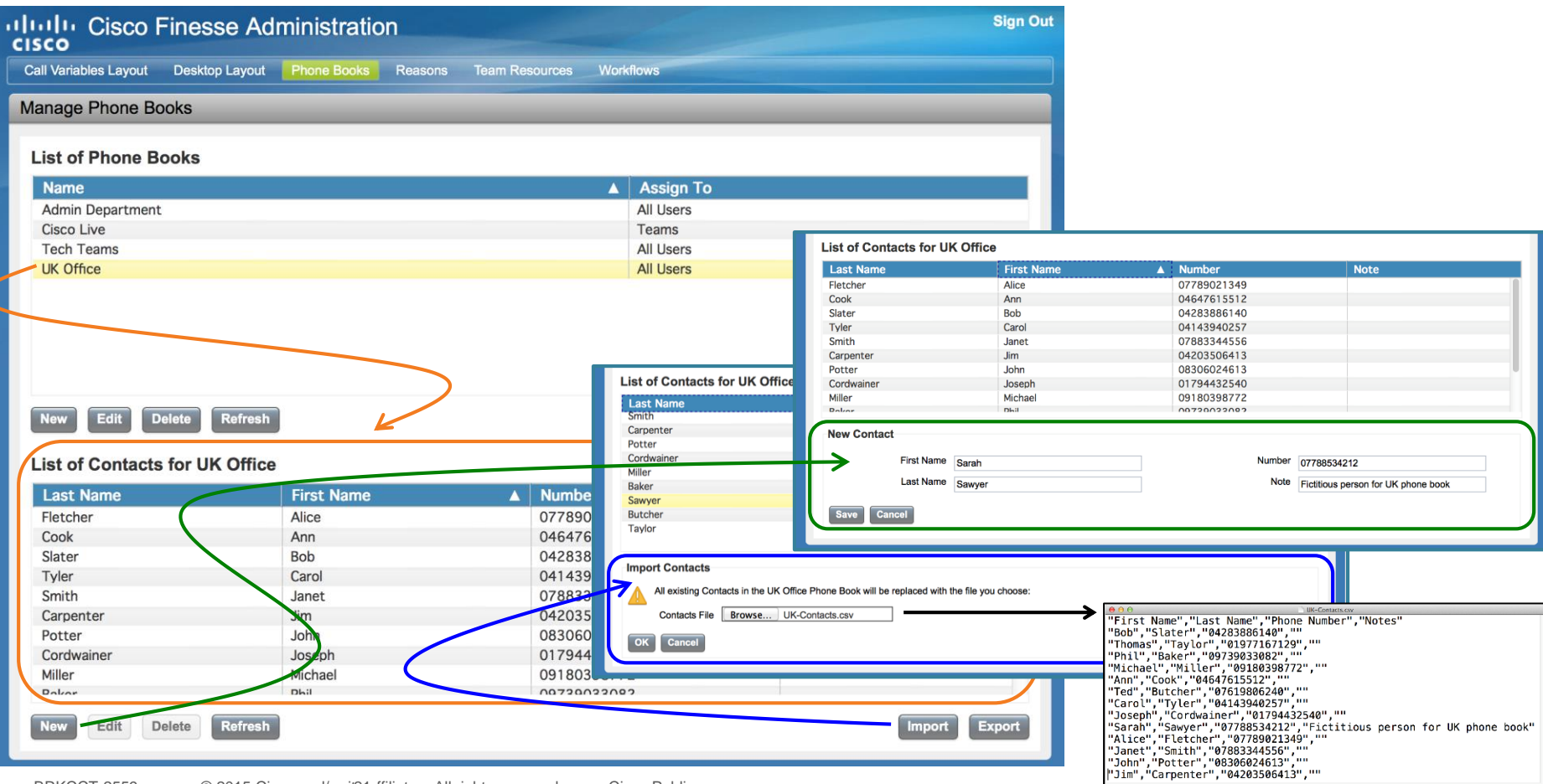

|                               | DUUNS                        |                          |                                                            | P                            | hone Book Limits                                                                                                    |                                      |
|-------------------------------|------------------------------|--------------------------|------------------------------------------------------------|------------------------------|----------------------------------------------------------------------------------------------------|--------------------------------------|
| Lulu Cisco Fines              | se Administration            |                          |                                                            | Siç (T                       | otal contacts planned to be ir                                                                                                    | ncreased in 11.0)                    |
| Call Variables Layout Desktop | p Layout Phone Books Reasons | Team Resources Workflows |                                                            |                              | Global Phone Books                                                                                                    | 10                                   |
| Manage Phone Books            |                              |                          |                                                            |                              | Trans Plane Prote                                                                                                    | 50                                   |
|                               |                              |                          |                                                            |                              | Team Phone Books                                                                                                    | 50                                   |
| List of Phone Books           |                              |                          |                                                            |                              | Total Configured Contacts                                                                                                    | 1500                                 |
| Name                          |                              | Assig                    | n Io                                                       |                              |                                                                                                    |                                      |
| Admin Department              |                              | All Use                  | rs                                                         |                              |                                                                                                    |                                      |
| Cisco Live                    |                              | Teams                    |                                                            |                              |                                                                                                    |                                      |
| Tech Teams                    |                              | All Use                  | List of Contacts                                           | for UK Office                |                                                                                                    |                                      |
| UK Office                     |                              | All Use                  | rs Last Name                                               | First Name                   | Number                                                                                                    | Note                                 |
|                               |                              |                          | Fletcher                                                   | Alice                        | 07789021349                                                                                                    |                                      |
|                               |                              |                          | COOK                                                       | Ann<br>Bob                   | 04647615512                                                                                                    |                                      |
|                               |                              |                          | Tyler                                                      | Carol                        | 04143940257                                                                                                    |                                      |
|                               |                              |                          | Smith                                                      | Janet                        | 07883344556                                                                                                    |                                      |
|                               |                              |                          | Carpenter                                                  | Jim                          | 04203506413                                                                                                    |                                      |
|                               |                              | List of Co               | Potter                                                     | John                         | 08306024613                                                                                                    |                                      |
|                               |                              |                          | Miller                                                     | Joseph                       | 01794432540                                                                                                    |                                      |
| Now Edit Delete               | Pefreeh                      | Last Nam<br>Smith        | e Pakar                                                    | Dhil                         | 00720022002                                                                                                    |                                      |
| New Edit Delete               | Kerresh                      | Carpenter                | New Contact                                                |                              |                                                                                                    |                                      |
|                               |                              | Potter                   |                                                            |                              |                                                                                                    |                                      |
| List of Contacts for UK       | ( Office                     | Cordwainer               | First                                                      | t Name Sarah                 | Number 077885342                                                                                                    | 212                                  |
| Look Nome                     | First News                   | Baker                    | Last                                                       | t Name Sawyer                | Note Fictitious p                                                                                                    | person for UK phone book             |
| Last Name                     | First Name                   | A Numbe Sawyer           |                                                            |                              |                                                                                                    |                                      |
| Fletcher                      | Alice                        | 077890 Butcher           | Save Cancel                                                |                              |                                                                                                    |                                      |
| Cook                          | Ann                          | 046476                   |                                                            |                              |                                                                                                    |                                      |
| Slater                        | Bob                          | 042838                   |                                                            |                              |                                                                                                    |                                      |
| Tyler                         | Carol                        | 041439 Import Co         | ntacts                                                     |                              |                                                                                                    |                                      |
| Smith                         | Janet                        | 078833 All ex            | isting Contacts in the UK Office Phone Book will be replac | ed with the file you choose: |                                                                                                    |                                      |
| Carpenter                     | Nim                          | 042035 Con               | acts File Browse UK-Contacts.csv                           |                              |                                                                                                    | cay                                  |
| Potter                        | loh                          | 083060                   |                                                            |                              | "Bob", "Slater", "04283886140", ""                                                                                                    | , Notes                              |
| Cordwainer                    | loseph                       | 017044 OK Ca             | incel                                                      |                              | "Thomas", "Taylor", "01977167129", ""                                                                                                    |                                      |
| Cordwallier                   | Joseph                       | 017944                   |                                                            |                              | "Michael", "Miller", "09759055082",                                                                                                    |                                      |
| Miller                        | Michael                      | 091803                   |                                                            |                              | "Ann", "Cook", "04647615512", ""                                                                                                    |                                      |
| Ballar                        | Dkil                         | 00730033003              |                                                            |                              | "Carol", "Tyler", "04143940257",""                                                                                                    |                                      |
| New Edit Delete               | Refresh                      |                          | In                                                         | nport Export                 | "Joseph","Cordwainer","01794432540","<br>"Sarah","Sawyer","07788534212","Fictit<br>"Alice","Fletcher","07789021349",""<br>"Janet","Smith","07883344556",""<br>"John","Potter","08306024613","" | '<br>:ious person for UK phone book" |
|                               |                              |                          |                                                            |                              | "Jim","Carpenter","04203506413",""                                                                                                    |                                      |

## **Call Variable Data Presentation**

- Can select one variable for display in the call control gadget header field
- Select up to 20 call variables for display in 2 column layout
- Single layout definition currently (v10.5)
- Multiple layouts planned for later release

| nage Call Variables L    | ayout           |          |                        |                |   |         |
|--------------------------|-----------------|----------|------------------------|----------------|---|---------|
| Call Header Layout       |                 |          |                        |                |   |         |
| Display Name             | Variable        |          |                        |                |   |         |
| Call Variable 1          | callVariable1   | •        |                        |                |   |         |
| Call Body Left-Hand Colu | mn Layout       |          | Call Body Right-Hand C | olumn Layout   |   |         |
| Display Name             | Variable        | Dele     | 2 Display Name         | Variable       |   | Delete? |
| BA AccountNumber         | BAAccountNumber | - >      | BA Status              | BAStatus       | • | ×       |
| BA Campaign              | BACampaign      | <u> </u> | BA Response            | BAResponse     | • | ×       |
| Call Variable 1          | callVariable1   | - >      | Call Variable 6        | callVariable6  | - | ×       |
| Call Variable 2          | callVariable2   | - >      | Call Variable 7        | callVariable7  | • | ×       |
| Call Variable 3          | callVariable3   | - >      | Call Variable 8        | callVariable8  | • | ×       |
| Call Variable 4          | callVariable4   | - >      | Call Variable 9        | callVariable9  | • | ×       |
| Call Variable 5          | callVariable5   | - >      | Call Variable 10       | callVariable10 | - | ×       |
|                          |                 |          |                        |                |   |         |
| Add Row                  |                 |          | Add Row                |                |   |         |

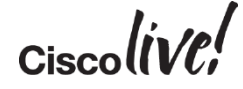

#### **Call Variable Data Presentation**

| Cisco Finesse Administration Call Variables Layout Desktop Layout Phone Books Reasons Team Resources Workflows                                                                                                    | Sign Out                 |
|----------------------------------------------------------------------------------------------------|--------------------------|
| Manage Call Variables Layout                                                                                                    |                          |
| Call Header Layout         Display Name       Variable         Attendee ID       callVariable3         Call Body Left-Hand Column Layout       Call Body Right-Hand Column Layout         Display Name       Variable         Company       callVariable1         Call Variable4       X         Mobile       callVariable4         Variable       Variable4         Variable       Attendee ID         Call Variable6       X         Add Row       Interf. Agent Ann Dronicus (andronicus) - Extension 7702         Stree       Talking | Resultant Desktop Output |
| Name:     Isaac Mason       Company:     Boyle and Lancet       Mobile:     07260013295                                                                                                    | II Hold                  |
|                                                                                                    | Ciscolive                |

## Workflows

- Define automated actions and the events / conditions that trigger them
- Each workflow definition comprises 3 things -
  - 1. One of the following triggering events
    - Call arrives
    - Call answered
    - Call ends
    - Making outgoing call
    - Outbound call preview
  - 2. Conditions that must match for the action to be invoked
    - Match ANY or ALL conditions in list
    - Variable <operator> Value (<operator> is equal, not equal, contains, is in list, etc)
  - 3. The predefined action that will be performed

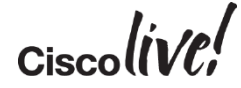

# Workflows

#### Manage Workflows

#### List of Workflows

| Name                                                                | Description                                                                                                    |
|---------------------------------------------------------------------|----------------------------------------------------------------------------------------------------|
| Cisco Live Incoming                                                 | CC breakout helpline incoming caller details                                                                                                    |
| Log Call Details                                                    | Log answered call to back-end call history                                                                                                    |
|                                                                     |                                                                                                    |
| Cisco Live Incoming<br>CC breakout helpline incoming caller details | s Trigger Event                                                                                                    |
| When a Call arrives                                                 |                                                                                                    |
| If all Conditions are met  If all Conditions are met BRKCCT         | Conditions                                                                                                    |
| Actions Q Add                                                       |                                                                                                    |
| Type<br>d BROWSER_POP                                               | Actions List                                                                                                    |
| S                                                                   | Name         Cisco Live Incoming         Log Call Details         C breakout helpline incoming caller detail         When a Call arrives         Is equal to         BRKCCT         Ctions         Q Add         Type         BROWSER_POP |

## **Workflow Actions**

Two Types of Action

- 1. Browser window pop-up
  - Or, new tab (depending on browser behaviour settings)
  - Re-uses window/tab when same action is next triggered
- 2. Make HTTP request
  - POST or PUT method
  - URL either points to Finesse server itself or other external destination
- URLs and request body contain substitution tags to include run-time variables
- Actions handled by built-in Finesse handler or custom gadget action handler
- Single action can be used to trigger processing in (multiple) custom gadgets (Gadgets subscribe to workflow action events)

| Workflows                                                      | Manage Workflow Actions                                                                           |
|----------------------------------------------------------------|---------------------------------------------------------------------------------------------------|
| Browser Pop                                                    | NameTypeAdd To Call HistoryHTTP RequestGet Caller DB RecordBrowser PopStart RecordingHTTP Request |
| Edit Action Name Get Caller DB Type Browser Pop                | Record Open or re-use window/tab                                                                  |
| Handled by Finesse Deskto                                      |                                                                                                   |
| Window Name Caller_Lookup<br>Browser URL http://10.52.2        | 202.40:8080/custdb?attendeeID= callVariable3 × & callingNumber= fromAddress × •                   |
| Sample Data<br>callVariable3 111222<br>fromAddress 07788996655 | Variable substitution and preview                                                                 |
| Browser URL http://10.52.202                                   | .40:8080/custdb?attendeeID=111222&callingNumber=07788996655                                       |
|                                                                |                                                                                                   |

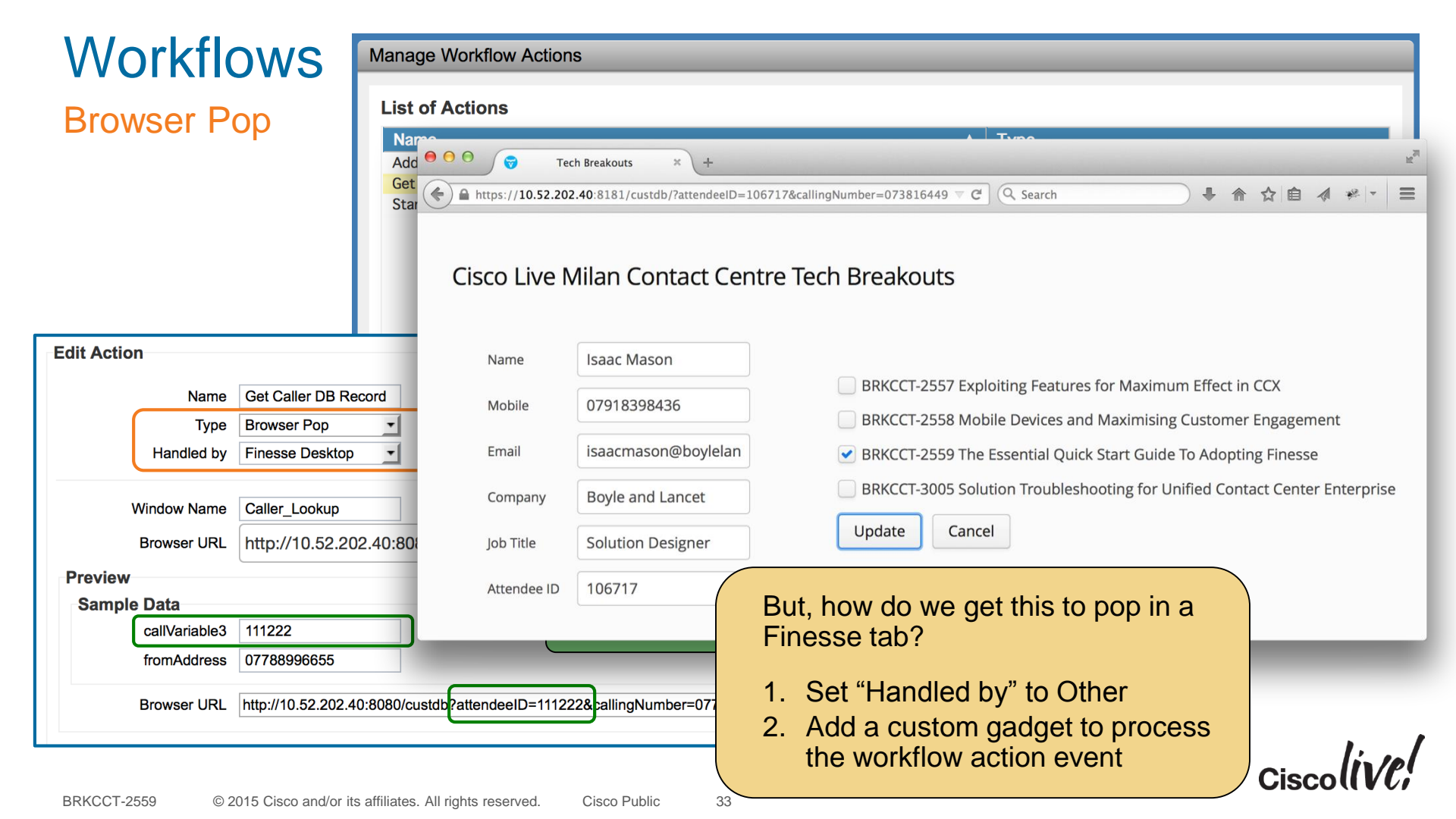

| Workfl                                                          | ows                                                                                           | Manage Workflow Actions                                                                                                    |                               |  |
|-----------------------------------------------------------------|-----------------------------------------------------------------------------------------------|----------------------------------------------------------------------------------------------------|-------------------------------|--|
| HTTP Req                                                        | juest                                                                                         | Name       Type         Add To Call History       HTTP         Get Caller DB Record       Brows         Start Recording       HTTP | Request<br>Request<br>Request |  |
| Edit Action                                                     |                                                                                               |                                                                                                    |                               |  |
| Name                                                            | Start Recording                                                                               |                                                                                                    |                               |  |
| Handled by<br>Method<br>Location<br>Content Type<br>URL<br>Body | Finesse Desktor<br>POST<br>Finesse<br>application/xml<br>/finesse/api/Us<br><dialog></dialog> | HTTP request to Finesse API                                                                                                    |                               |  |
|                                                                 | <requestedad<br><targetmedia<br></targetmedia<br></requestedad<br>                            | ction>START_RECORDING<br>Address>extension ×                                                                                       | Ciscolive                     |  |

| Morkflows               | Manage Workflow Actions                         |           |
|-------------------------|-------------------------------------------------|-----------|
| HTTP Request            |                                                 |           |
|                         | Name Type                                       |           |
|                         | Add To Call History HTTP Request                |           |
|                         | Get Caller DB Record Browser Pop                |           |
| Edit Action             |                                                 |           |
| Edit Action             |                                                 |           |
| Name Add To Call H      | istory                                          |           |
| Type HTTP Reques        | st 🔽                                            |           |
| Handled by Finesse Desk | top 🗾                                           |           |
|                         | HTTP request to external URL via Finesse server |           |
| Method POST             |                                                 |           |
| Location Other          |                                                 |           |
| Content Type            | encoded                                         |           |
| URL http://10.52.2      | 02.40:8080/LogCall                              |           |
| Body agent= login]      | d★ &from= fromAddress★ &ext= extension★         |           |
|                         | Request body built with variable substitution   |           |
| _                       |                                                 | Ciscolive |

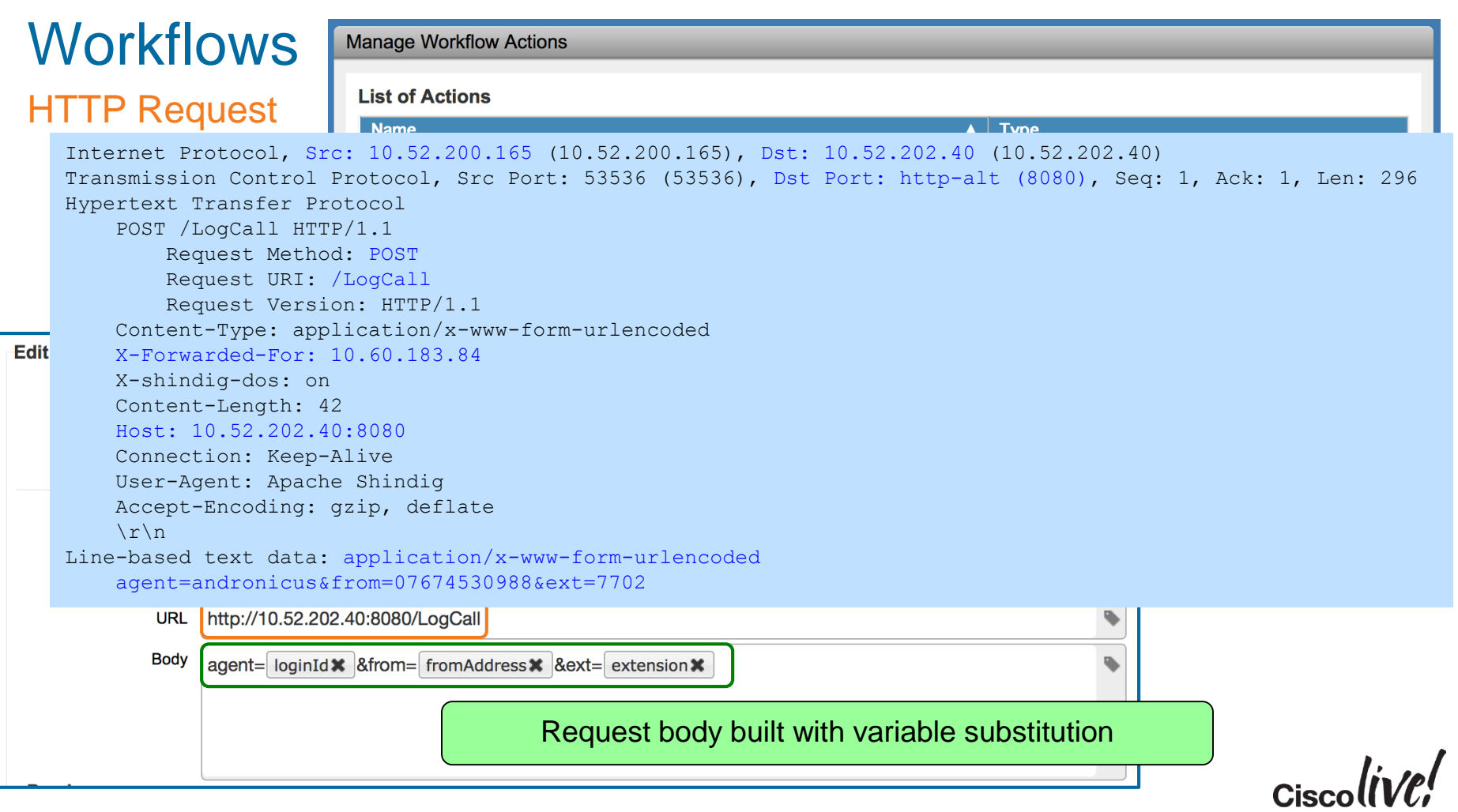
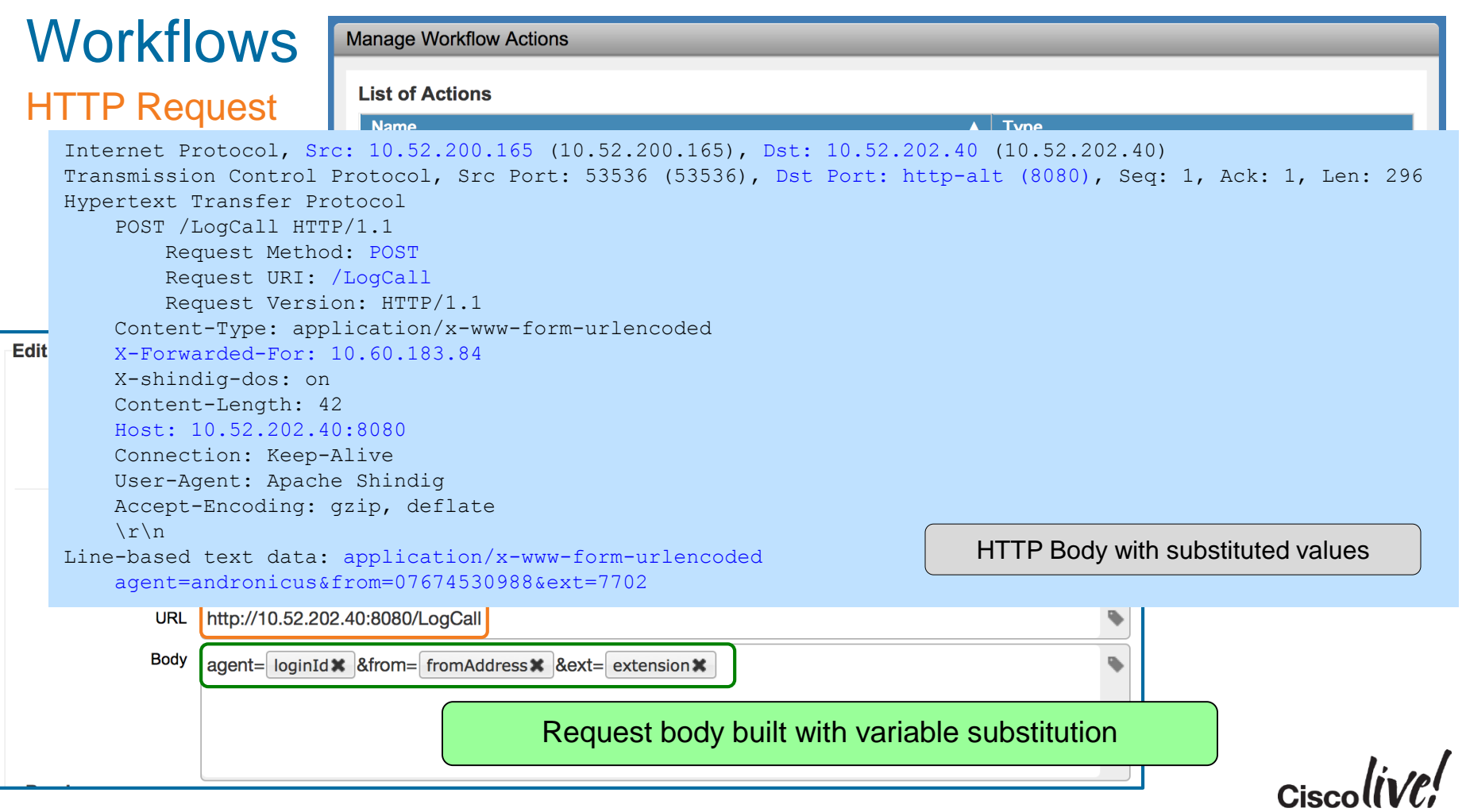

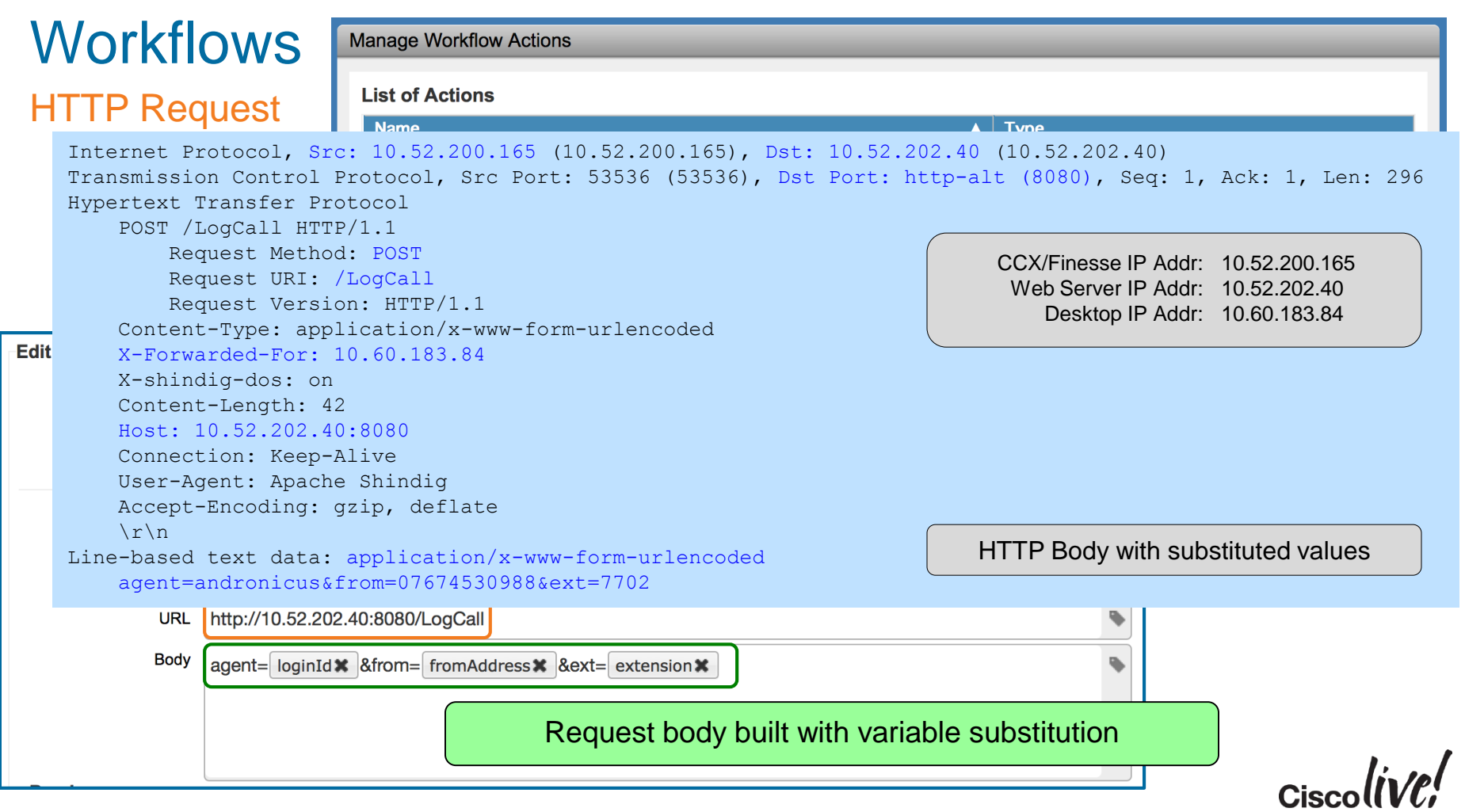

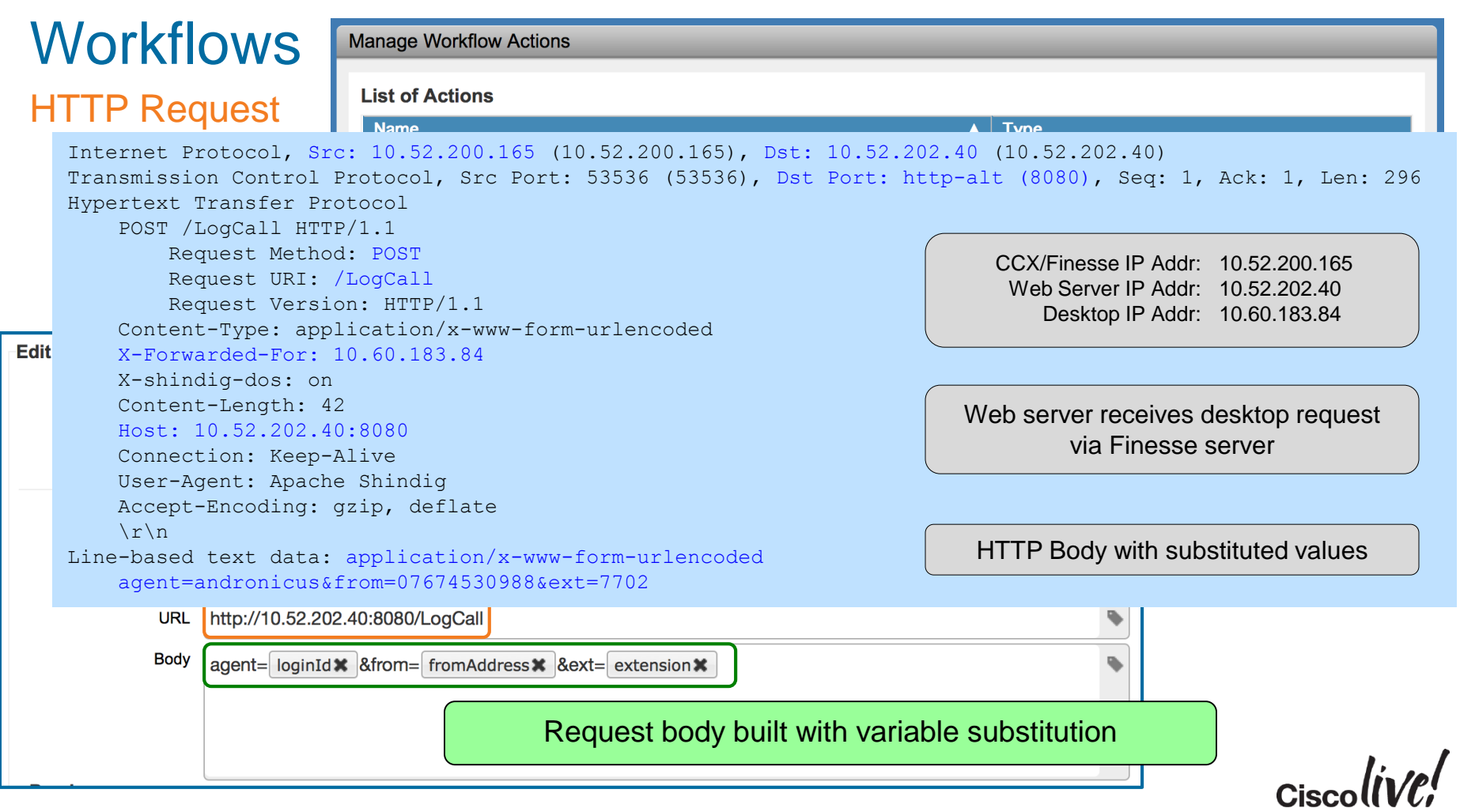

## Workflow Limits

| Max Configured Workflows              | 100 |
|---------------------------------------|-----|
| Max Configured Actions                | 100 |
| Max Conditions Per Workflow           | 5   |
| Max Actions Per Workflow              | 5   |
| Max Variable Substitutions Per Action | 5   |
| Max Workflows Per Team                | 20  |

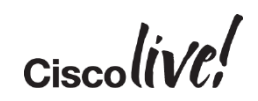

# Adding Custom Gadgets

DODD

53

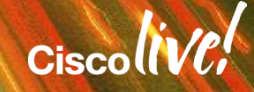

## Next Step: From Out-The-Box to Custom Content

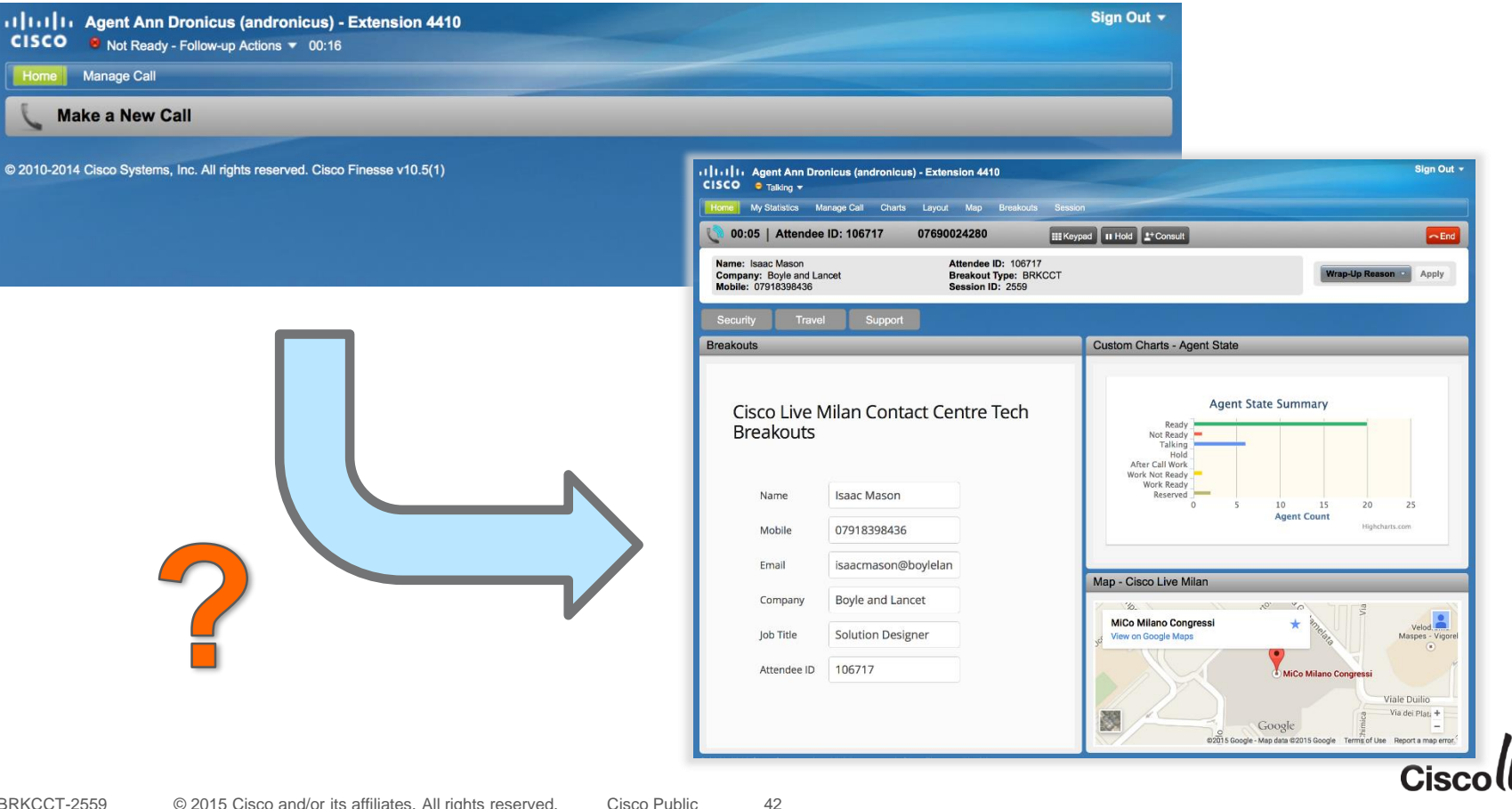

## Making The Leap To Customisation

Progressively Increasing Level Of Complexity

- 1. Starting out the "Hello World" gadget
  - Simple passive content using static HTML
- 2. Insert standalone external web content
  - Content served from external URL, such as:
    - Information tools (weather/time/financial), mapping, reporting data, web applications
- 3. Actively integrated web content
  - Receiving Finesse events
  - Invoking Finesse API commands
  - Modifying web content dynamically
  - Such as custom buttons, transfer shortcuts, RONA alerts, add custom recording tags

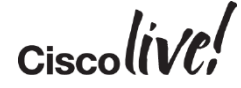

## The "Hello World" Gadget

- Start with something absolutely basic
  - Simply display some passive text
  - Understand the mechanism
  - Build, deploy and add to the desktop

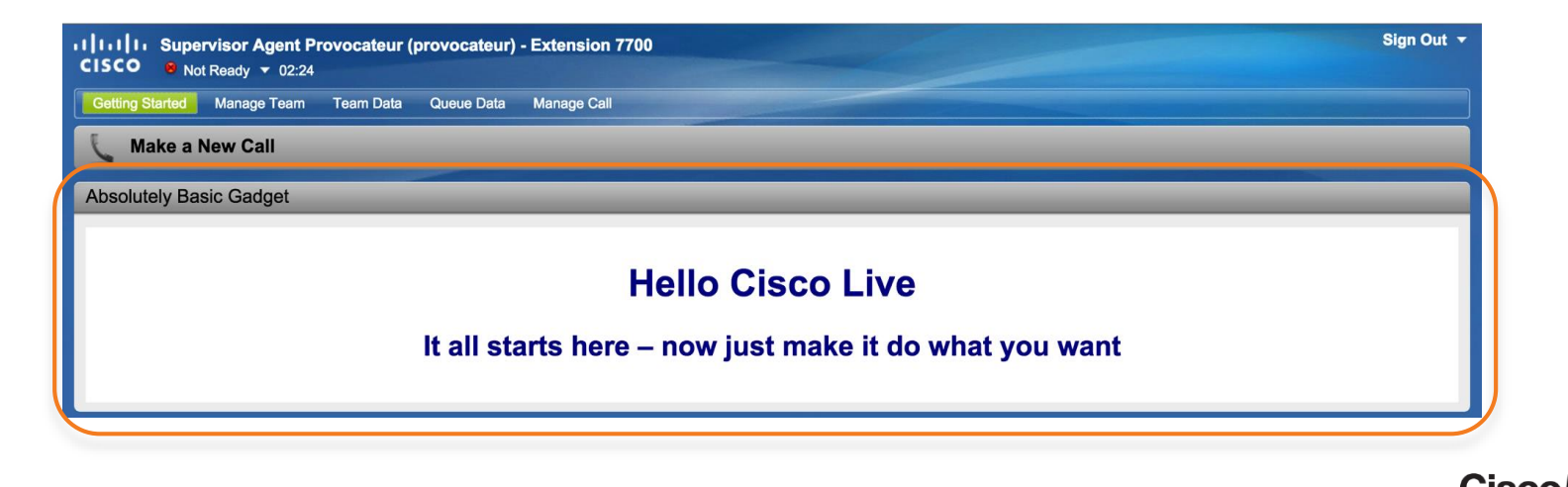

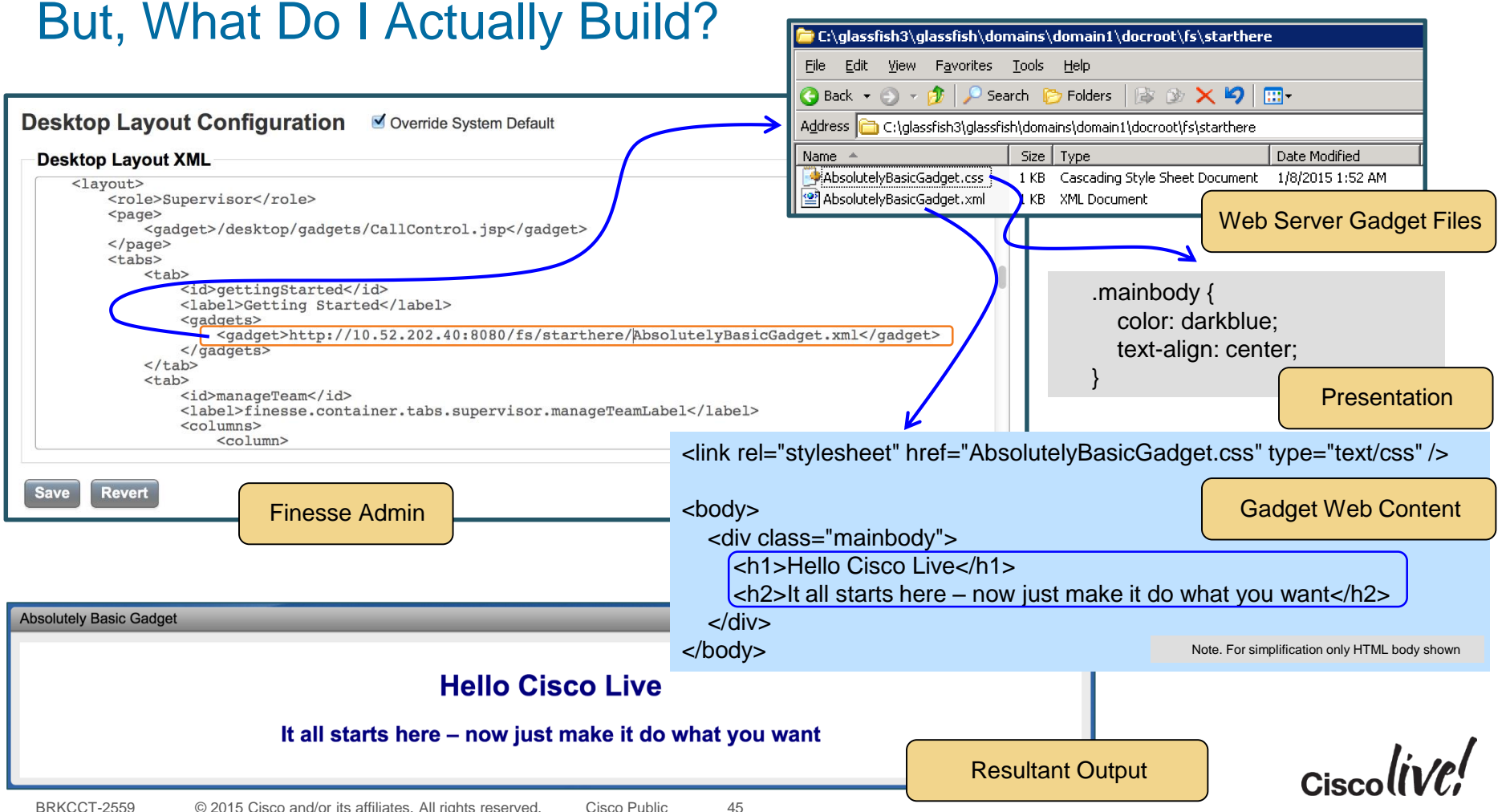

#### © 2015 Cisco and/or its affiliates. All rights reserved. Cisco Public BRKCCT-2559

## Gadget XML

#### **Getting started**

- Be pragmatic
- Set the gadget title bar value
- Just accept the gadget wrapper XML content
- Understand it later

<?xml version="1.0" encoding="UTF-8"?>

<Module>

<ModulePrefs title="Absolutely Basic Gadget" > <Require feature="settitle" /> <Require feature="dynamic-height" /> <Require feature="pubsub-2" /> <Require feature="setprefs" />

</ModulePrefs>

<Content type="html">

<![CDATA[

11>

</Content> </Module> Your Content In Here

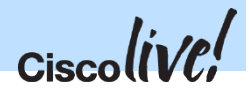

## Gadget XML

#### **Getting started**

- Be pragmatic
- Set the gadget title bar value
- Just accept the gadget wrapper XML content
- Understand it later

### Concentrate on the content

- The part within the CDATA section
- That's what will form the rendered gadget content

<?xml version="1.0" encoding="UTF-8"?>

<Module>

<ModulePrefs title="Absolutely Basic Gadget" > <Require feature="settitle" /> <Require feature="dynamic-height" /> <Require feature="pubsub-2" /> <Require feature="setprefs" /> </ModulePrefs>

<Content type="html">

<![CDATA[

k rel="stylesheet" href="AbsolutelyBasicGadget.css" type="text/css" />

<body>

<div class="mainbody"> <h1>Hello Cisco Live</h1>

<h2>It all starts here – now just make it do what you want</h2>

</body>

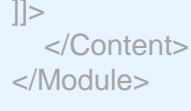

# **Embedding Web Content**

DODD

53

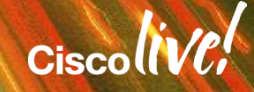

## Embedded Web-Page / Web-App

- Add an HTML <iframe> tag pointing to the required URL
- For example, embedding a Google map in a simple 2 cell table –

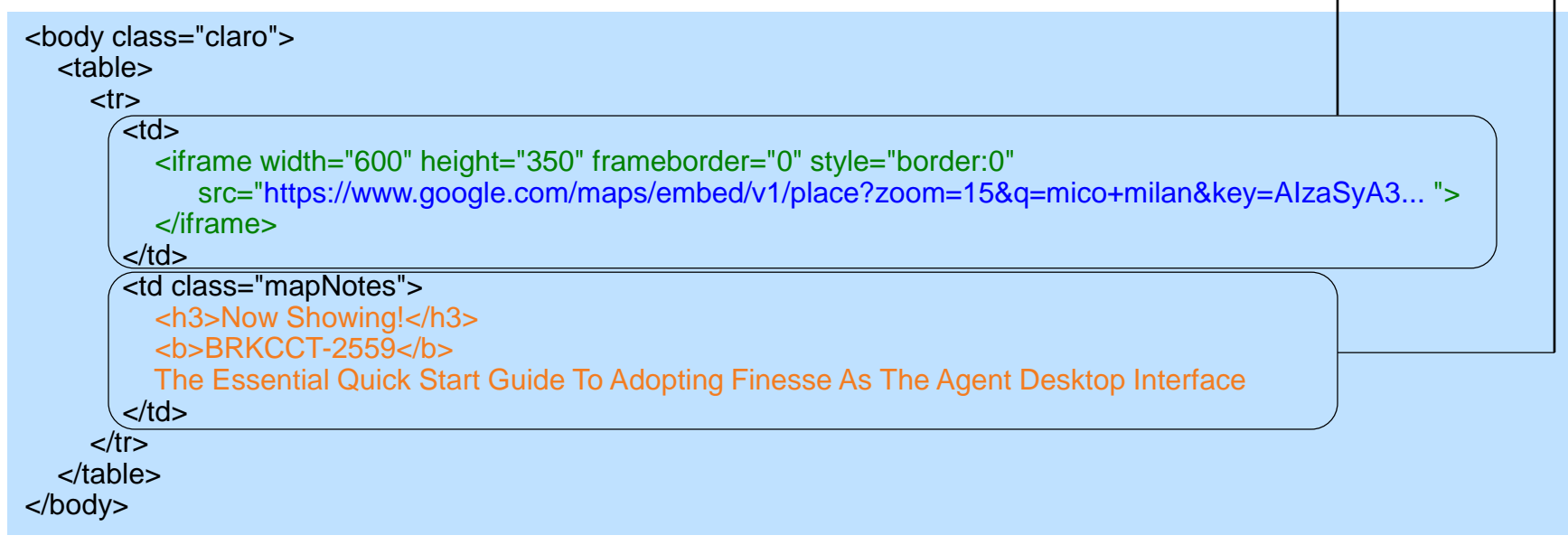

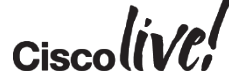

Now Showing

## **Gadget Sizing Problem**

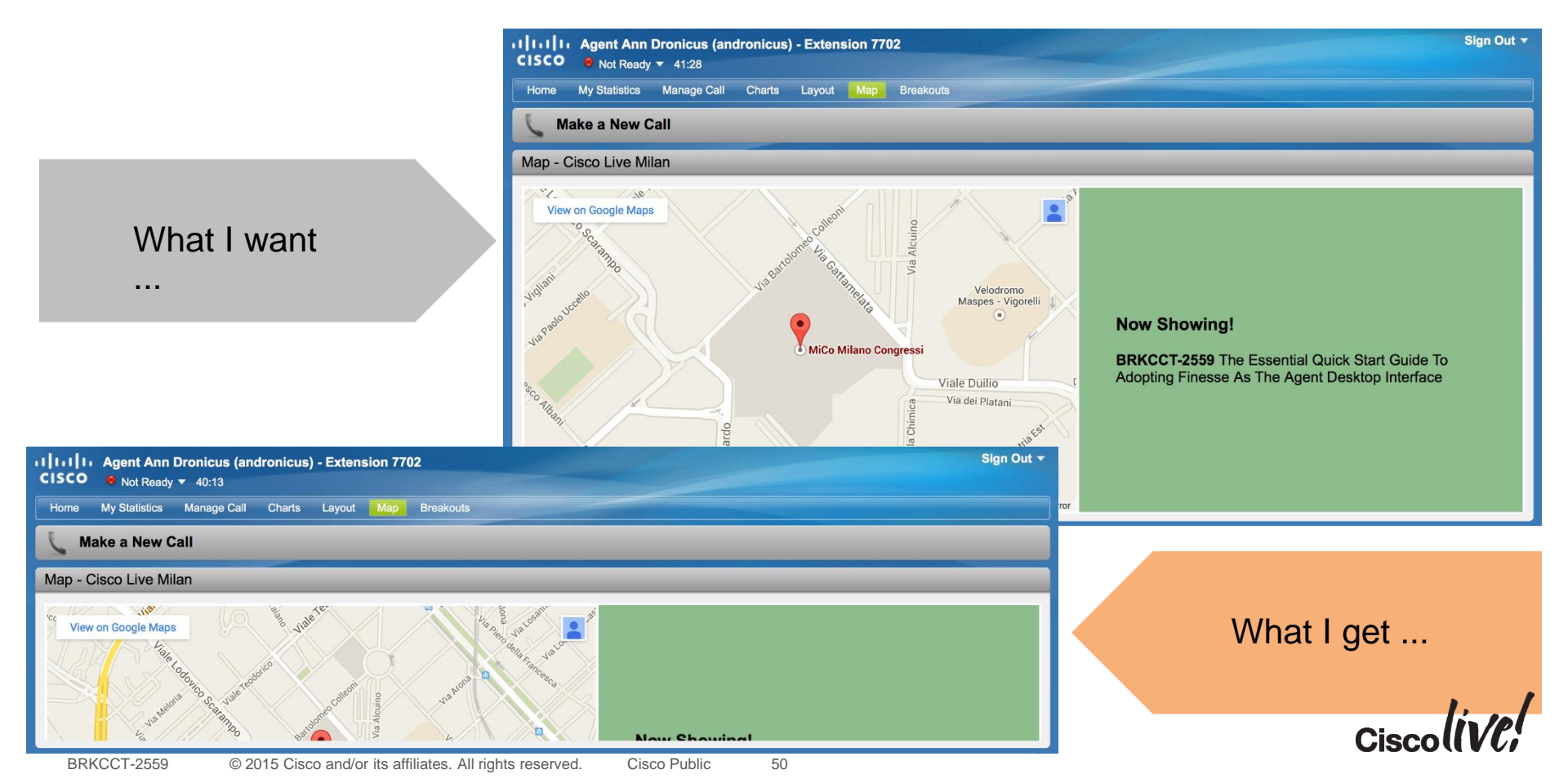

## **Getting The Size Correct**

- The map iframe is constrained by the size of an outer iframe that contains it
- Need to use JavaScript
- Call gadgets.window.adjustHeight() method to resize the container
  - As part of onConnect processing
    - Have to reload for change to become visible
  - When the tab is navigated to
    - Sizing correct but content is rendered in a smaller window resulting in the map incorrectly centered
  - When the tab is navigated to, dynamically insert the iframe into the table and resize
    - Works correctly, best approach

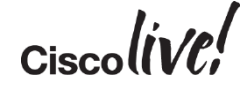

## **Re-sizing The Gadget**

- In this example, leave the table cell empty (could alternatively use a <div> as placeholder for content)
  - assign an ID to be used as a placeholder (id="loadMapHere")
  - add a user-defined attribute as a flag (data-loaded="false")
- 2. Invoke JavaScript from HTML via onConnect handler
- 3. In JavaScript, register a Tab-Visible handler
- 4. When tab becomes visible and the handler is called, modify the table to include the embedded web-content iframe
- 5. Resize the gadget with the gadgets.window.adjustHeight() method

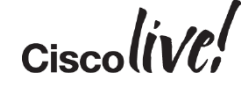

#### <script type="text/javascript" src="jquery-1.9.1.min.js"></script> <script type="text/javascript" src="finesse-10.5.1.js"></script> <script type="text/javascript" src="map.js"></script></script>

Successful Embedding – The HTML

```
k rel="stylesheet" href="map.css" type="text/css" />
```

<body class="claro">

```
<t<u>r></u>
```

```
Added standard and custom JavaScript
```

Table cell 1 empty, tagged as our placeholder

```
<h3>Now Showing!</h3>
<b>BRKCCT-2559</b>
The Essential Quick Start Guide To Adopting Finesse As The Agent Desktop Interface
```

Set onConnect action to call our custom JavaScript

```
<script type="text/javascript">
```

```
gadgets.HubSettings.onConnect = function () {finesse.modules.map.init();};
</script>
```

## Successful Embedding – The JavaScript

```
var finesse = finesse || {};
finesse.modules = finesse.modules || {};
                                                                        Function called when tab is navigated to
                                                                        · Tests whether the modification was already done
finesse.modules.map = (function (\$))
  var handleTabVisible = function () {
                                                                           Modifies HTML, inserting URL to required web content
     if ($("#loadMapHere").attr("data-loaded") == "false")
                                                                          Adjusts the gadget height
       var url = "https://www.google.com/maps/embed/v1/place?zoom=16&q=mico+milan&key=AlzaSy...";
       var addhtml = '<iframe width="600" height="350" style="border:0" src="' + url + "'> </iframe>';
       $("#loadMapHere").html(addhtml);
       $("#loadMapHere").attr("data-loaded", "true");
        gadgets.window.adjustHeight();
  };
                                                Function finesse.modules.map.init() called from HTML when gadget is loaded
  return

    Adds the handler to be called on tab visible events.

     init: function() {
        containerServices = finesse.containerservices.ContainerServices.init();
        containerServices.addHandler(finesse.containerservices.ContainerServices.Topics.ACTIVE TAB, handleTabVisible);
       finesse.containerservices.ContainerServices.makeActiveTabReg();
}(iQuery)):
```

## **Including Finesse User Credentials**

- May be required to include user login credentials on web app URL
- Can include as params on HTTPS URL the iframe points to

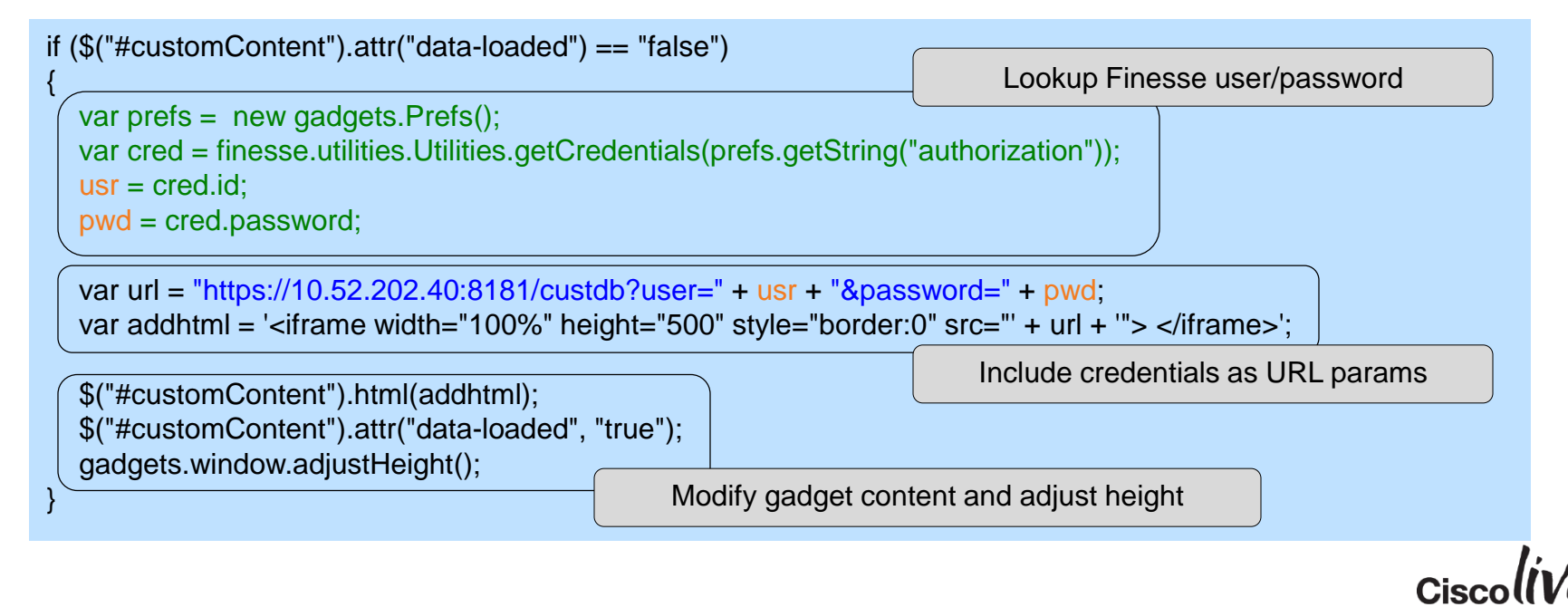

## Modified Gadget Content

| cisco                                                                                | Agent Ann Dro                                                | onicus (andronicus<br>10:59 | s) - Extension 7702 |              | -                                  |                  |                        |                                                                                                    |                                                                                                    |            | Sign Out   | *        |                   |            |          |
|--------------------------------------------------------------------------------------|--------------------------------------------------------------|-----------------------------|---------------------|--------------|------------------------------------|------------------|------------------------|----------------------------------------------------------------------------------------------------|----------------------------------------------------------------------------------------------------|------------|------------|----------|-------------------|------------|----------|
| Home                                                                                 | My Statistics M                                              | lanage Call Charts          | Layout Map Break    |              |                                    |                  |                        |                                                                                                    |                                                                                                    |            |            |          |                   |            |          |
| C M                                                                                  | ake a New Call                                               |                             |                     |              |                                    |                  | (                      | _                                                                                                    |                                                                                                    |            |            |          |                   |            |          |
| Breako                                                                               | uts                                                          |                             |                     |              | iframe   1090 x 500                |                  |                        | •                                                                                                    | <ifra< th=""><th>ame&gt; a</th><th>dded</th><th>ISTOMU</th><th>Jontent m</th><th>ioainea</th><th></th></ifra<> | ame> a     | dded       | ISTOMU   | Jontent m         | ioainea    |          |
|                                                                                      |                                                              |                             | Inspector – http    | os:/         | /10.52.200.16                      | 5:8445/des       | ktop/co                | •                                                                                                    | Inclu                                                                                                    | udes us    | ser cred   | entials  | as URL            | params     | . )      |
| C                                                                                    | R 🗅                                                          | Inspector                   | Console             |              | Debugger                           |                  | Style Editor           |                                                                                                    | 🕜 Per                                                                                                    | formance   | - Ne       | twork    | <b>D</b>          | <b>☆</b> □ |          |
|                                                                                      | d gadgets-                                                   | gadget-content-             | -14.gadgets-ga 📏    | > 9          | pan 🔿 iframe                       | #finesse_gadg    | et_14.gadg             | ets-ga                                                                                                    | udget 🔿                                                                                                    | > htm >    |            | Rules    | Computed          | Fonts      | E        |
|                                                                                      | <pre><div data-loaded="true" id="customContent"></div></pre> |                             |                     |              |                                    |                  |                        |                                                                                                    | 0                                                                                                    |            |            |          |                   |            |          |
|                                                                                      |                                                              |                             | /?user=andro        | oni          | cus&password=c                     | isco" style:     | ="border:0             | 0''>                                                                                                    |                                                                                                    |            |            |          | 0                 |            |          |
| Email isaacmason@boylelan  BRKCCT-2558 Mobile Devices and Maximising Customer Engage |                                                              |                             |                     |              |                                    |                  | Engagemen<br>45/deskto | hent service of the service of the s |                                                                                                    |            |            |          |                   |            |          |
|                                                                                      |                                                              |                             |                     | R            | 🖨 Inspector                        | > Console        | 🕕 Debu                 | gger                                                                                                    | 🗹 Sty                                                                                                    | le Editor  | Performar  | nce 📻 N  | etwork 🛌          | 🗉 🗱        |          |
|                                                                                      | Company                                                      | Boyle and Lan               | cet                 | √            | Method                             |                  | File                   |                                                                                                    |                                                                                                    |            | Domain     |          | Туре              | Size       |          |
|                                                                                      | Job Title                                                    | Solution Desig              | ner                 |              | Headers                            | Cookie           | s                      | Pa                                                                                                    | arams                                                                                                    |            | Response   | -        | Timings           | Preview    | w        |
|                                                                                      | Attendee ID                                                  | 106717                      | R                   | Requ<br>Requ | iest URL: https<br>iest method: GB | ://10.52.20<br>T | 02.40:818              | 1/cus                                                                                                    | tdb/?u                                                                                                    | ser=andror | icus&passw | ord=cisc | 0                 | ad Davida  | and a va |
|                                                                                      |                                                              |                             | ß                   | tati         |                                    |                  |                        |                                                                                                    |                                                                                                    | HTTP       | S reque    | est for  | <iframe></iframe> | conten     | t        |
|                                                                                      |                                                              |                             |                     |              |                                    |                  |                        |                                                                                                    |                                                                                                    |            |            |          | (                 | Ciscoll    | VC!      |

## Workflow Action Event Handling

DODD

53

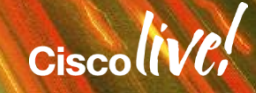

## **Browser-Pop Into Finesse Gadget**

- We've successfully embedded web content into a gadget
- The next stage –

Q. How do we refresh it dynamically based on caller data?

A. Use a workflow action, Type = BROWSER\_POP, Handled By = OTHER

### • The steps involved –

- 1. Enable the gadget to listen for Workflow Action Events
- 2. Once listening, a gadget receives every workflow action event regardless of type
- 3. Analyse the data delivered with the event
- 4. Determine whether to process the event or ignore it
- 5. Modify the (required section of) gadget HTML with the new URL in the event data (Doesn't actually have to use the URL supplied can do anything whatsoever)

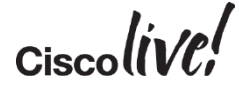

## Listening For Workflow Action Events

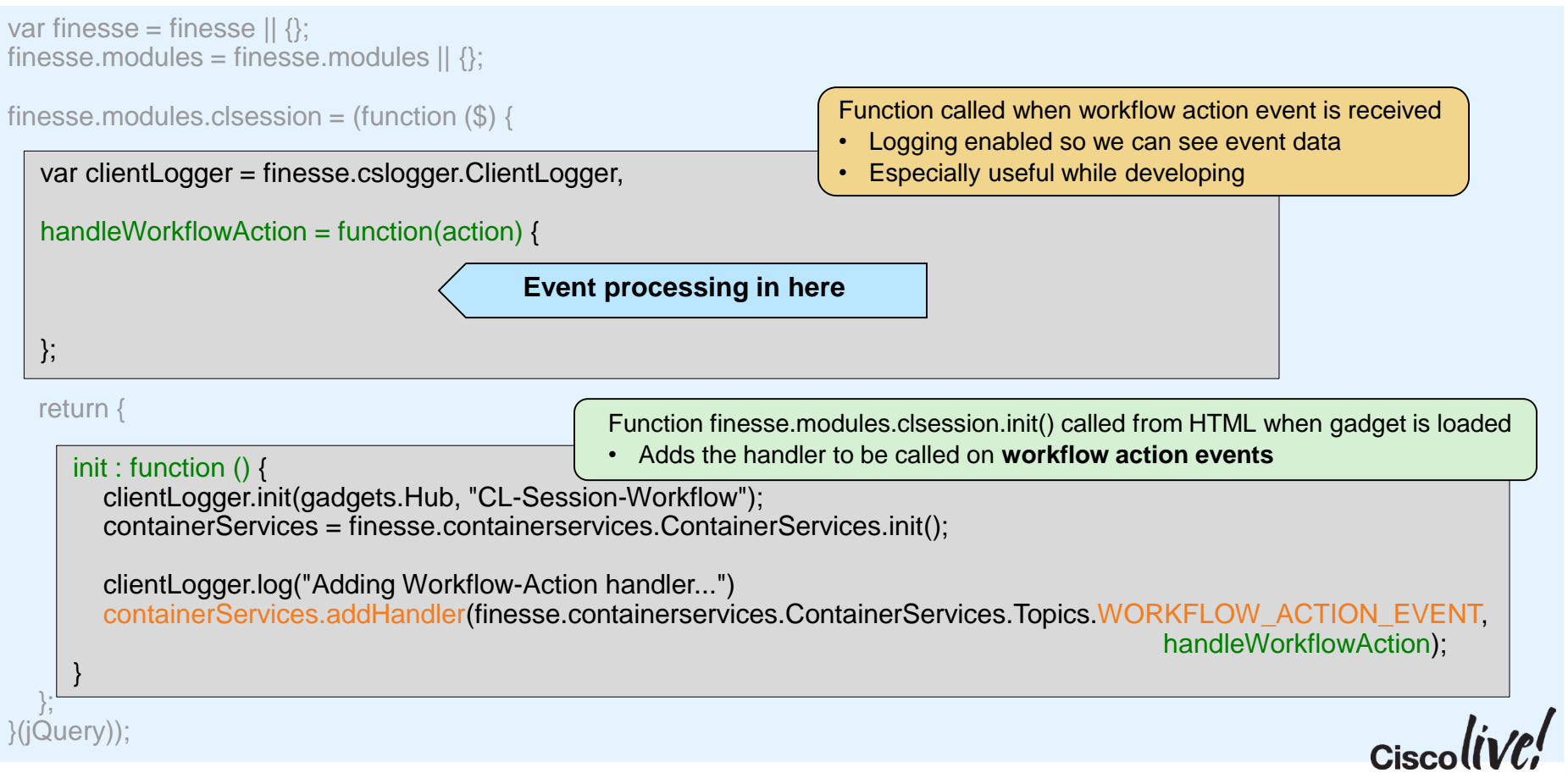

## **Processing The Workflow Action Event**

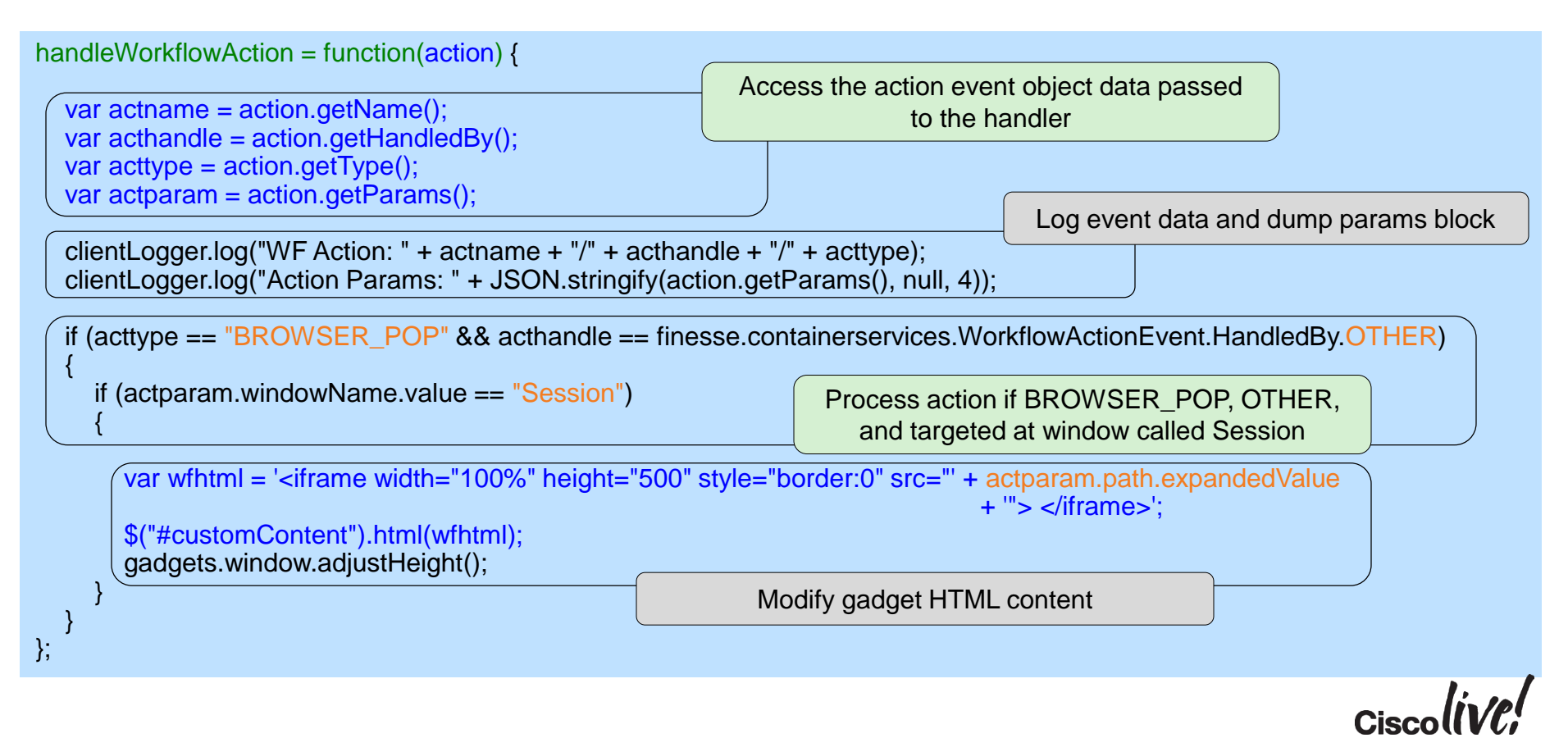

## Workflow Action Event

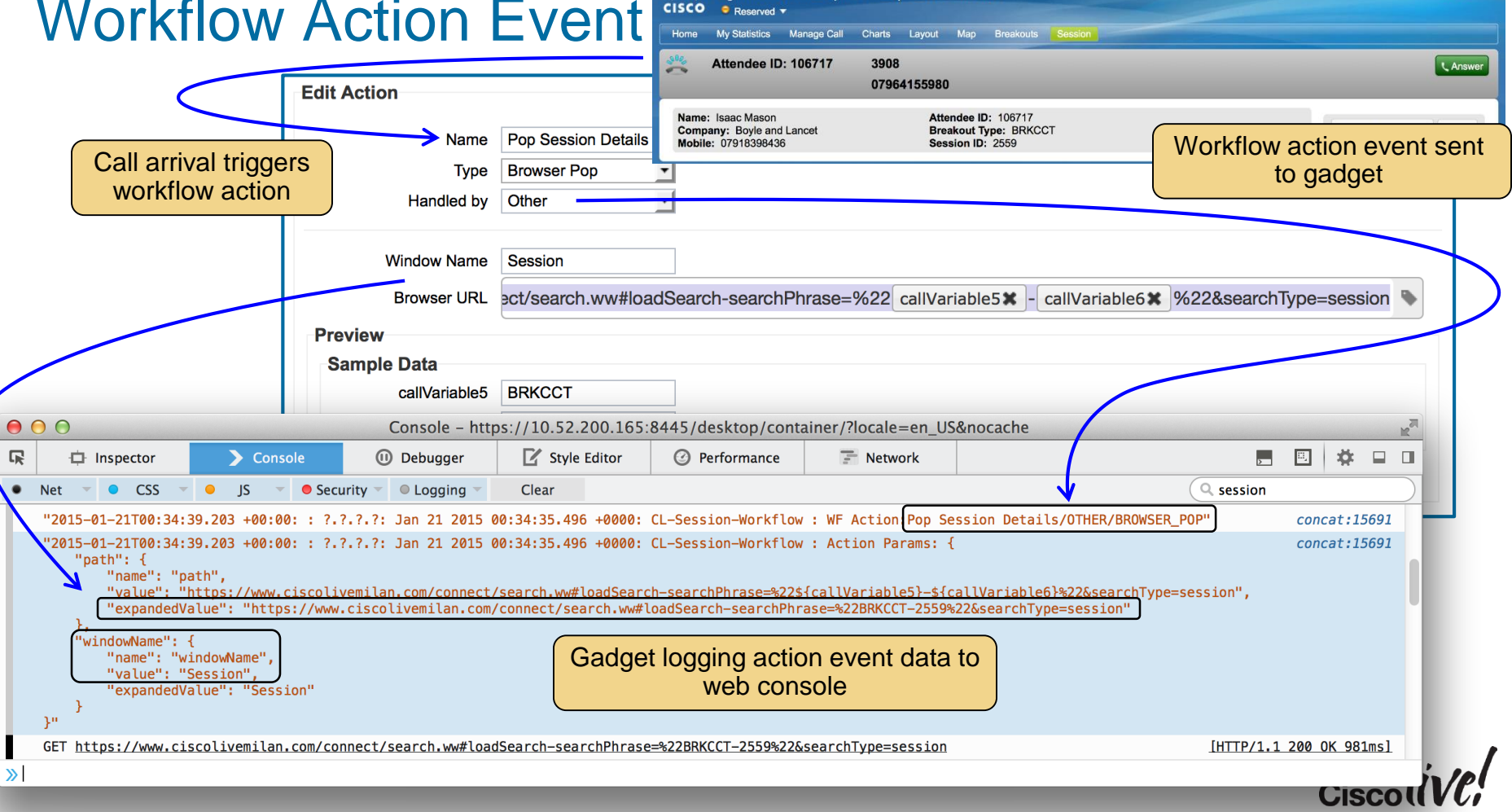

IIIII Agent Ann Dronicus (andronicus) - Extension 7702

Sign Out

## Workflow Action Event

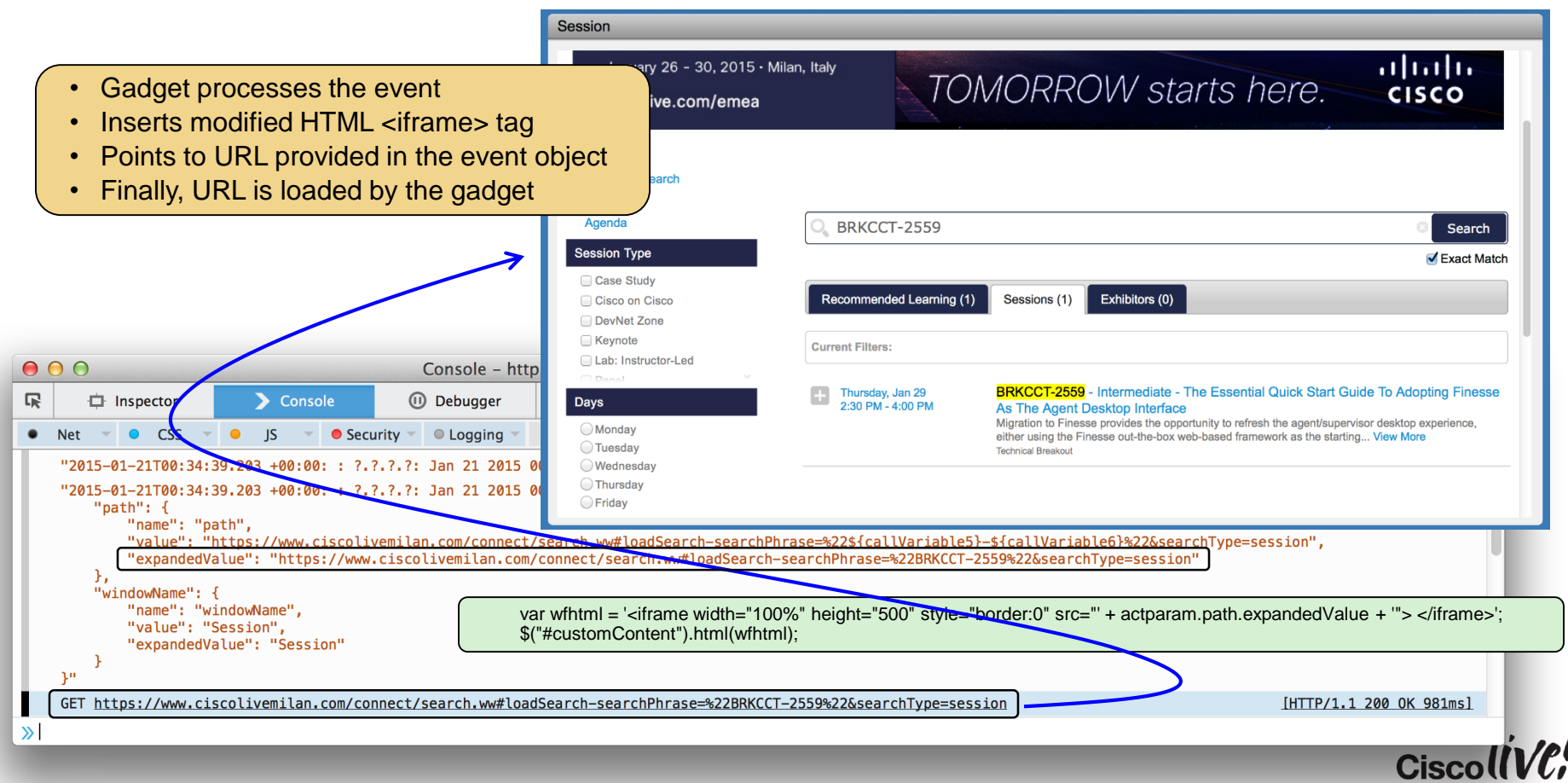

## Using Workflows To Send Data To Gadgets

- Workflow actions can provide a simple way to send commands/data to gadgets
  - Based on workflow trigger conditions
  - Payload comprising up to 5 variables + fixed data values
- Gadgets listen for Workflow Action Events
- Filter on Type = HTTP\_REQUEST, Handled By = OTHER
- Use the request Body as the payload
- Encoding in JSON format means data is accessible as a JavaScript object
- Data fields then conveniently accessed as object properties
  - For example, payload.targetGadget, callInfo.attendeeID
- Each listening gadget can be coded to process the event/data if required

## Processing The HTTP Request Workflow Action

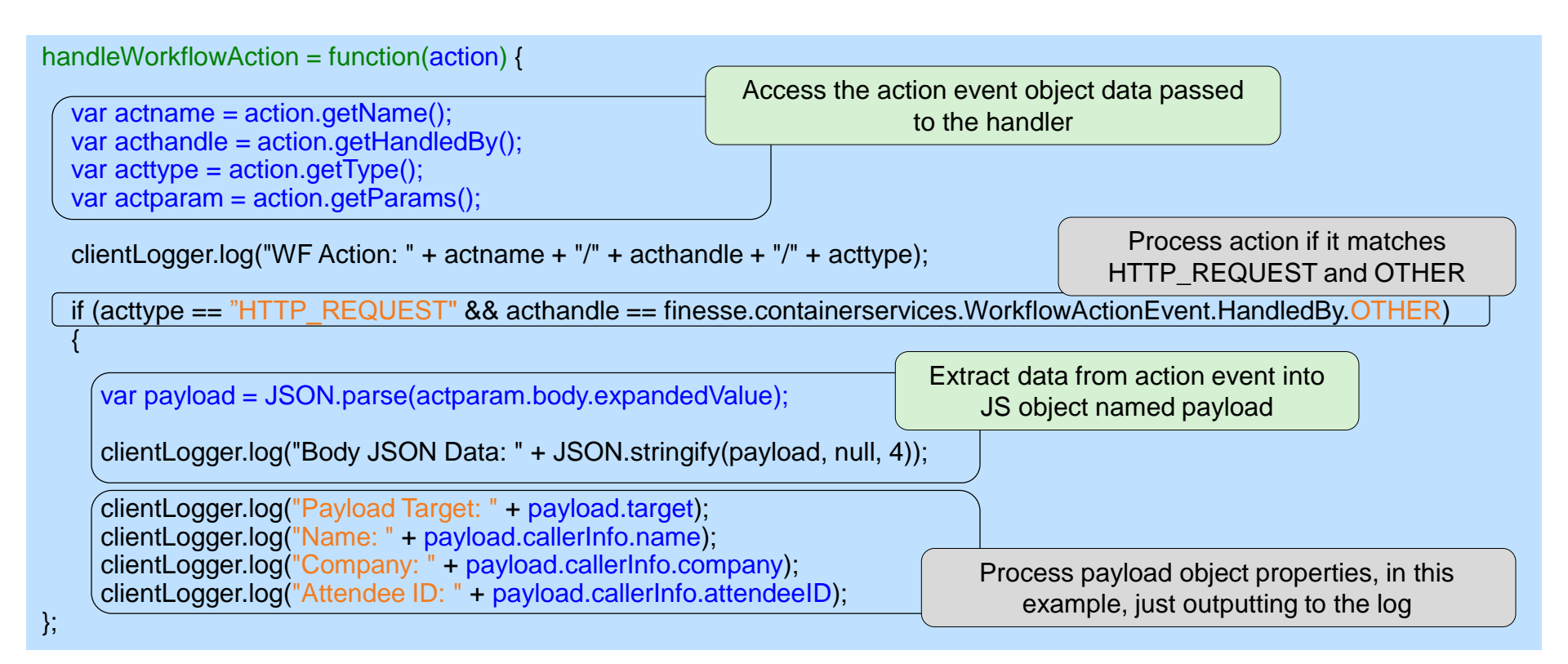

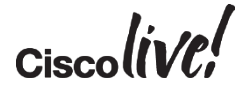

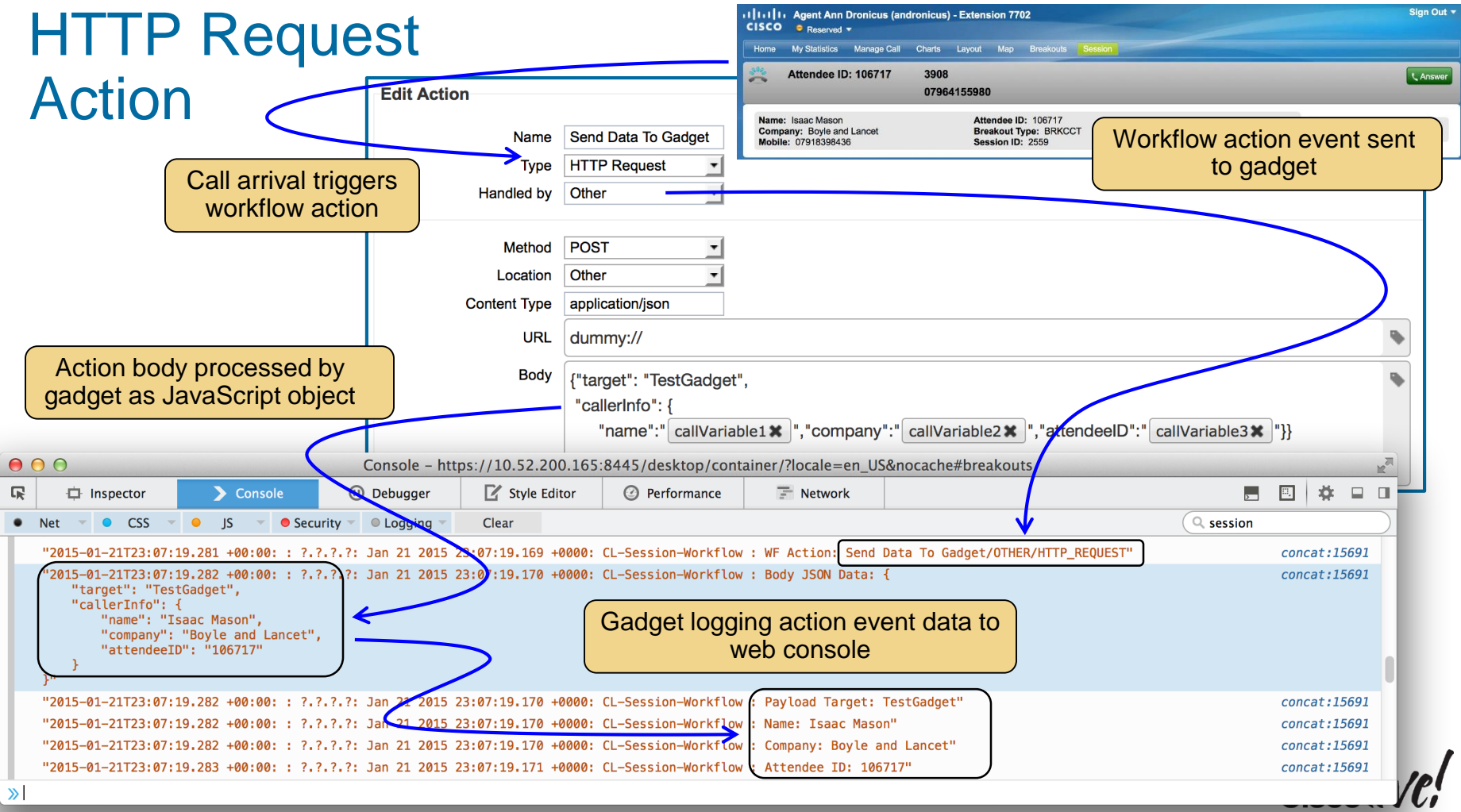

## Alternative To Monitoring Agent / Call State Changes

- Simpler than monitoring agent state changes and call data
- Allows triggering logic to be configured outside rather than coded into gadgets
- Static commands / data can also be passed in addition to call variables
  - For example, ...
  - Could send a list of transfer shortcut numbers relevant to the specific call type
  - Making dynamic changes to gadget HTML possibly which fields/options are enabled
- Workflow configuration assigns meaningful names to data items
  - Gadget doesn't have to inspect specific call variables
- Limitations
  - Not all events supported as workflow triggers
  - Max 5 variables can be included in the action event

## Call Control And State Change Events

BBIN

53

in an

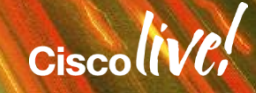

## **Call Control And Event Handling**

- Gadgetry so far
  - Using gadgets to include embedded web content
  - Updating web content dynamically
  - Incorporating call data in HTTP requests
  - Handling events resulting from workflow execution
- The next stage
  - Gadgets performing call control
  - Handling agent and call state events
  - Adding functionality behind agent desktop actions
  - Using the Finesse Client Services API

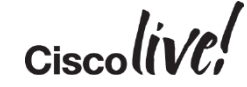

## Example: Adding Buttons For Transfer Shortcuts

- Use case
  - Array of custom buttons to function as instant transfer shortcuts
  - Buttons appear only when the agent is in Talking State and transfers are valid

| cisco  | Agent Ann Dr<br>8 Not Ready - F                | onicus (andronicus) - Extension | n 7702                                                                                                    | Sign Out 🔻 |  |  |  |  |
|--------|------------------------------------------------|---------------------------------|----------------------------------------------------------------------------------------------------|------------|--|--|--|--|
| Home   | My Statistics                                  | lanage Call Charts Layout M     | Aap Breakouts Session                                                                                                   |            |  |  |  |  |
| C M    | ake a New Cal                                  | 1                               |                                                                                                    |            |  |  |  |  |
|        |                                                |                                 |                                                                                                    |            |  |  |  |  |
| Breako | uts                                            |                                 |                                                                                                    |            |  |  |  |  |
| c      | Cisco Live Milan Contact Centre Tech Breakouts |                                 |                                                                                                    |            |  |  |  |  |
|        | Name                                           | Isaac Mason                     |                                                                                                    |            |  |  |  |  |
|        | Mobile                                         | 07918398436                     | BRKCCT-2557 Exploiting Features for Maximum Effect in CCX BRKCCT-2558 Mobile Devices and Maximising Customer Engagement |            |  |  |  |  |

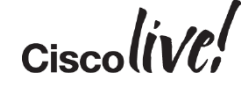

## **Example: Adding Buttons For Transfer Shortcuts**

- Use case
  - Array of custom buttons to function as instant transfer shortcuts
  - Buttons appear only when the agent is in Talking State and transfers are valid

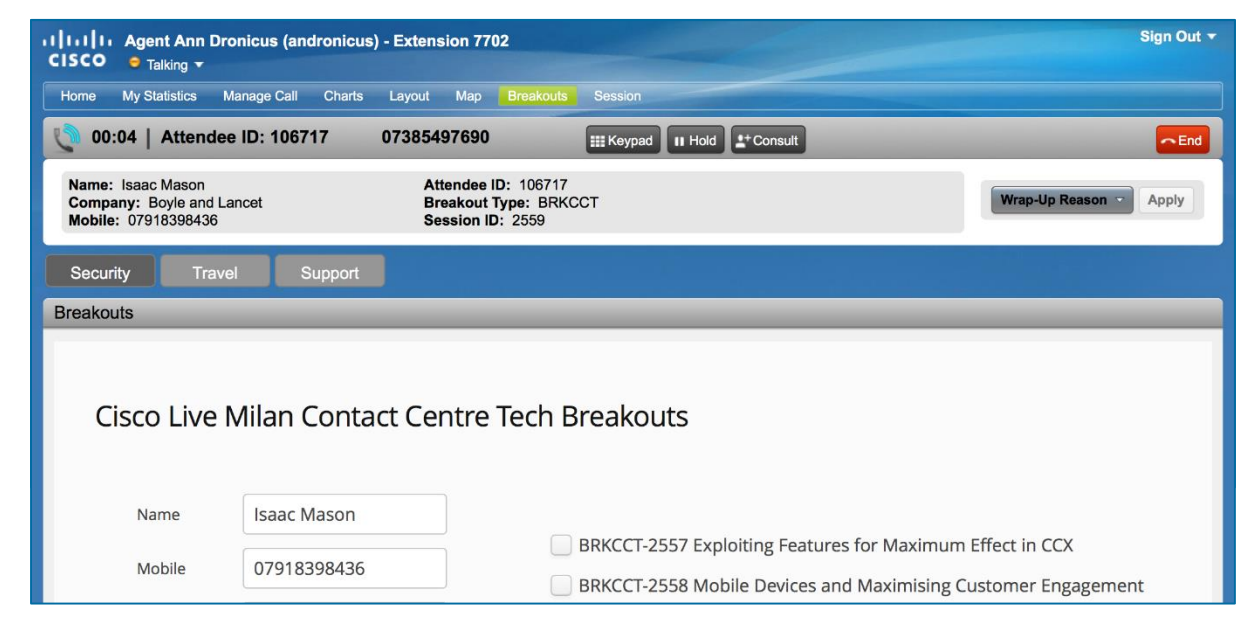

## **Example: Adding Buttons For Transfer Shortcuts**

- Use case
  - Array of custom buttons to function as instant transfer shortcuts
  - Buttons appear only when the agent is in Talking State and transfers are valid

| CISCO 🤤 Talking 🗸                                                | ronicus (andronicus) - Ex | ctension 7702                                                  |           | Sign Out              |
|------------------------------------------------------------------|---------------------------|----------------------------------------------------------------|-----------|-----------------------|
| Home My Statistics                                               | Manage Call Charts Lay    | vout Map Breakouts                                             | Session   |                       |
| 00:04   Attende                                                  | ee ID: 106717 073         | 85497690                                                       | III Hold  | - End                 |
| Name: Isaac Mason<br>Company: Boyle and I<br>Mobile: 07918398436 | Lancet                    | Attendee ID: 106717<br>Breakout Type: BRK0<br>Session ID: 2559 | CCT       | Wrap-Up Reason  Apply |
| Security Trav                                                    | vel Support               |                                                                |           |                       |
| Breakouts                                                        |                           |                                                                |           |                       |
|                                                                  |                           |                                                                |           |                       |
| Cisco Live                                                       | Milan Contact             | Centre Tech E                                                  | Breakouts |                       |

## **Transfer Buttons – The HTML**

### 3 custom buttons with default labels

- Button ID passed to transfer function on click
- Transfer destination could also be configured here but is done in JavaScript in this example

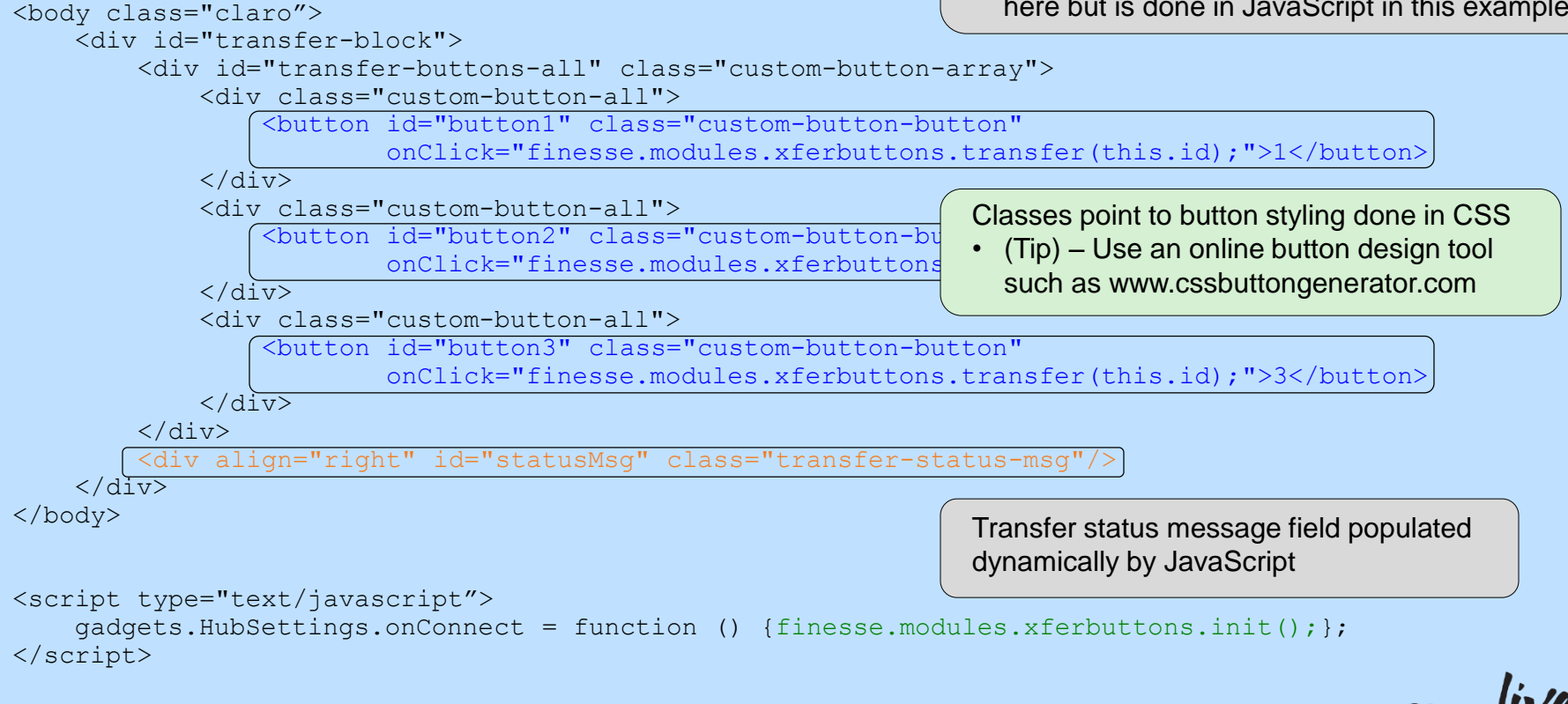
#### Transfer Button Processing – The JavaScript

- init() function called when the gadget has loaded
  - 1. Initialise the Finesse ClientServices interface
    - Supplying hostname / IP and user's access credentials
  - 2. Add onLoaded and onChange handlers to the user (the agent)
    - To get initial agent information and detect changes in state
  - 3. Modify the HTML
    - Update the button labels
    - Add the transfer destination to the buttons as user-defined data

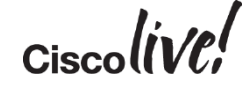

## **Transfer Button Processing – Initialisation**

```
init : function() {
                                                                     Initialise Finesse ClientServices, passing
                                                                     Config object containing IP addressing and
     . . .
                                                                     access credentials
    finesse.clientservices.ClientServices.init(finesse.gadget.Config);
    user = new finesse.restservices.User({
                                                        Create agent object, getting current
         id: id,
                                                        status and adding handlers to process
         onLoad : userLoaded,
                                                        the response and notification of updates
         onChange : userUpdated
    });
    $ ("#button1").text('Security').data('xferdest', '3301');
                                                                           Modify the button labels and add
    $ ("#button2").text('Travel').data('xferdest', '3302');
                                                                           the transfer destination numbers
    $ ("#button3").text('Support').data('xferdest', '3303');
                                                                           as user-defined data
```

Note. Some JavaScript omitted for simplification

- Button data is set statically in this example
- Alternatively, personal settings could be retrieved from server using agent ID
- Could also be updated dynamically based on call type using a workflow action triggered when a call arrives

## **Transfer Button Processing – Agent State**

- userLoaded() handler called when user object has loaded
  - 1. Extract current agent state
  - 2. Look-up current call dialogs
  - 3. Add handlers to be called when call dialogs are added and removed
  - 4. Re-render the gadget display
- **userUpdated()** handler called when the user state changes
  - 1. Extract current agent state
  - 2. Re-render the gadget display

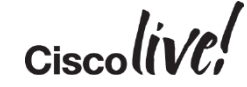

## **Transfer Button Processing – Agent State**

// User load completed so initialise state and do initial rendering of the gadget

```
userLoaded = function(evUser) {
```

```
dialogs = evUser.getDialogs( {
    onCollectionAdd : dialogAdded,
    onCollectionDelete : dialogRemoved
});
```

```
extn = evUser.getExtension();
agentState = evUser.getState();
updateDisplay();
```

Access the call dialogs object for the agent, adding handlers to be called on new dialogs being added to the dialog collection and existing dialogs being deleted.

Extract the current agent state, save the extension ID for use later in the transfer request, and update the gadget display.

// User updated so update state and re-render gadget

```
userUpdated = function(evUser) {
```

},

},

```
agentState = evUser.getState();
updateDisplay();
```

Handler is passed the user object. Simply extract the current agent state and update the gadget display.

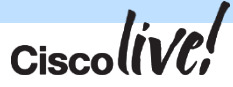

#### Transfer Button Processing – Call Start / End

- **dialogAdded()** handler called when a new call dialog starts
  - 1. Check the current call dialog count
  - 2. If this is the first one, save it for use later on a transfer request
  - 3. Add handler to be called when the call dialog state changes

- **dialogRemoved()** handler called when a call dialog ends
  - 1. Clear the saved dialog if it's the one that has ended as transfer is no longer an option

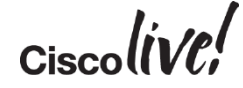

#### Transfer Button Processing – Call Start / End

#### // Handler for new dialog added

```
dialogAdded = function(dialog) {
```

```
var dialogCount = dialogs.getDialogCount(true);
```

```
if (dialogCount == 1) {
    xfrdialog = dialog;
```

```
dialog.addHandler('change', callUpdated);
```

Look up the number of call dialogs associated with this agent. If this is the first one, then save the dialog for subsequent transfer.

Add a handler to be called on call dialog state changes.

#### // Dialog ended handler

},

```
dialogRemoved = function(dialog) {
    if (dialog === xfrdialog) {
        xfrdialog = null;
     }
},
```

Clear our saved dialog if that's the one that has ended. Transfer is no longer possible.

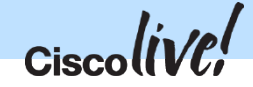

#### Transfer Button Processing – Call State

- callUpdated() handler called when the call state has changed
  - 1. Get the current call state
  - 2. If the call has failed, update the gadget HTML status field
  - 3. Update the display to hide the buttons

```
callUpdated = function(dialog) {
    callState = dialog.getState();
    if (callState === dgstates.FAILED) {
        $('#statusMsg').html("Call Failed");
    }
    updateDisplay();
},
```

Extract current call state

If call failed for some reason during transfer then modify the HTML to show the message and update the button display.

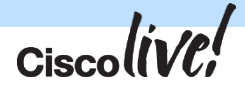

#### Transfer Button Processing – Show / Hide

- **updateDisplay()** function to hide or show the buttons and transfer block
  - 1. Update the HTML to expose the buttons if the call is in a viable state for transfer
  - 2. Otherwise hide the buttons and clear the status message

```
updateDisplay = function() {
    if (agentState === agstates.TALKING && callState === dgstates.ACTIVE) {
         $('#transfer-buttons-all').show();
         $('#transfer-block').show();
                                                 Call can be transferred if agent is in TALKING
        gadgets.window.adjustHeight();
                                                 state and the call state is ACTIVE, so expose
                                                 the buttons on the desktop.
    } else {
         $('#transfer-block').hide();
         $('#statusMsg').html("");
        gadgets.window.adjustHeight(0);
},
```

#### At Last, The Transfer Itself

- transfer() function called when button is pressed
  - 1. Get the transfer destination from the data attached to the button that was pressed
  - 2. Perform the transfer by calling the transfer method on the call dialog
  - 3. Include handlers to be called for success and failure outcomes
  - 4. Hide the buttons while transfer is in progress and display a progress message

```
transfer : function(button) {
    if (xfrdialog != null) {
        var target = $("#" + button).data('xferdest');
        Lookup the transfer destination
        xfrdialog.initiateDirectTransfer(extn, target, {
            success : transferSuccess,
            error: transferError
        });
        ('#transfer-buttons-all').hide();
        $('#transfer-buttons-all').hide();
        $('#statusMsg').html("Transferring to " + target + "...");
        }
    }
} Hide buttons and show transfer message
```

## Handling The Transfer Outcome

transferSuccess() – handler called on transfer executing successfully

```
transferSuccess = function(rsp) {
    $('#statusMsg').html("Transferred");
},
```

Simply display a message to show success

transferError() – handler called when the transfer fails

```
transferError = function(rsp) {
    $('#statusMsg').html("Transfer Failed");
    updateDisplay();
},
```

Display a failure message and update the display to expose the buttons again

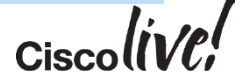

# **Alternative Approaches**

DON

53

in an

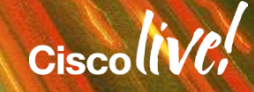

#### Direct Integration With Finesse REST API Possible Use Cases

- Finesse desktop doesn't fit desktop strategy
- Conflicts with business use of desktop real-estate
- Non-browser based agent desktop applications
- Existing desktop application that uses server-side integration
- Custom web application framework using server-side CTI
- Special tools or CTI applications
  - For example, the robot agent simulation described at Cisco Live Milan 2014 (Java application using REST web services client and XMPP listener)
- Any language/environment will work provided HTTP / XMPP messaging possible

## Server-Side Integration With Finesse

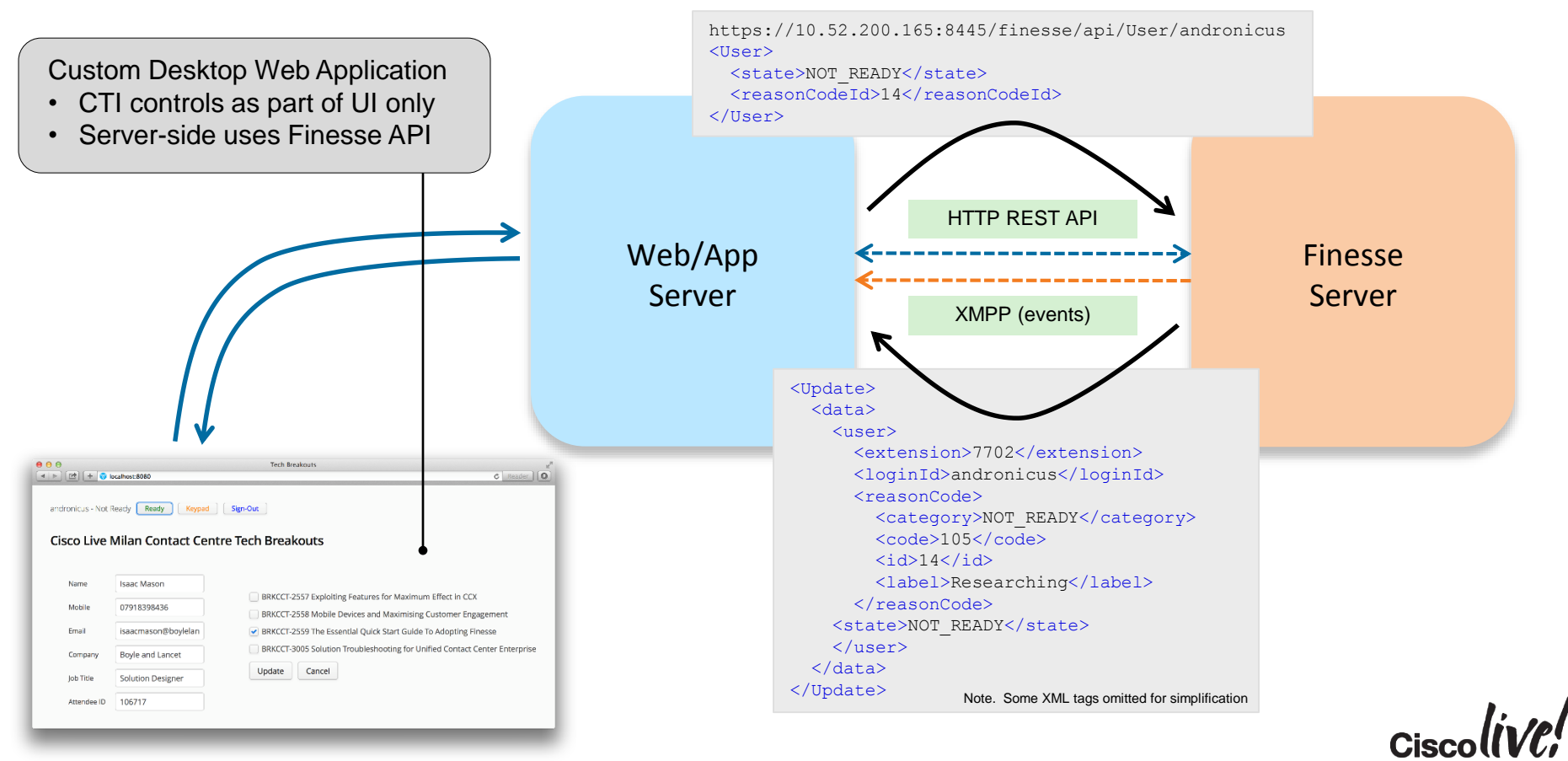

# Client-Side Integration Using JavaScript

#### Possible Use Cases

- Existing in-house web-based desktop application
- Third-party web-application if it supports embedding custom web content
- Approach requires embedding additional web content in existing pages
  - Modify page content to include additional CTI desktop controls within the user interface
  - Use JavaScript for Finesse REST API messaging
  - JavaScript XMPP library for event handling
  - Beware the Single Origin Policy
    - One workaround is to use a reverse proxy in front of both Finesse and the application web server
    - Could be located on the web/app server if the application server platform supports it
  - As the starting point, check out the Non-Gadget sample on DevNet

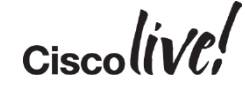

#### **Browser / Client-Side Integration With Finesse**

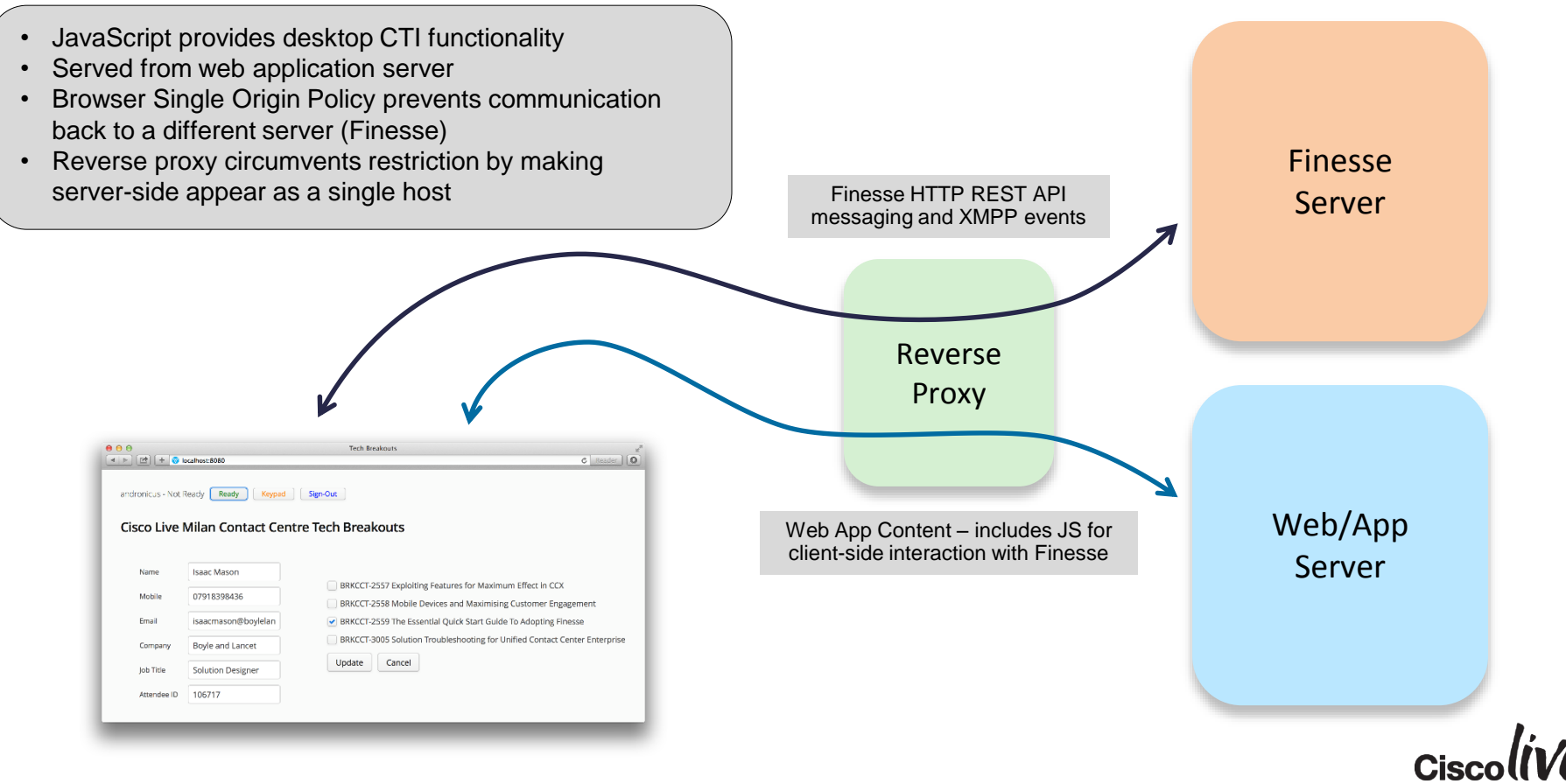

## **Getting Started Tips**

53

Gn

DODD

17

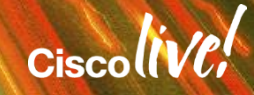

#### **A Few Practical Tips**

#### Beware The Cache !

- While developing, add &nocache to the Finesse URL
  - For example, <u>https://fs-dev-svr:8445/desktop/container/?locale=en\_US&nocache</u>
  - Prevents the Finesse server using cached copies of gadgets and JavaScript
- Clear the browser cache to ensure JavaScript is reloaded
- Ensure external web servers are serving the required versions
  - For example, load the gadget URL directly into a browser to check the XML content

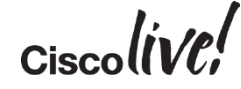

#### A Few More Tips

- Make simple use of browser developer tools
- Use the web console to see your diagnostic logging output and run-time errors
- · Confirm you've loaded what you think you've loaded
  - Use Inspect Element typically right-click on browser content
  - Can see HTML and CSS styling that's generating the content you're viewing

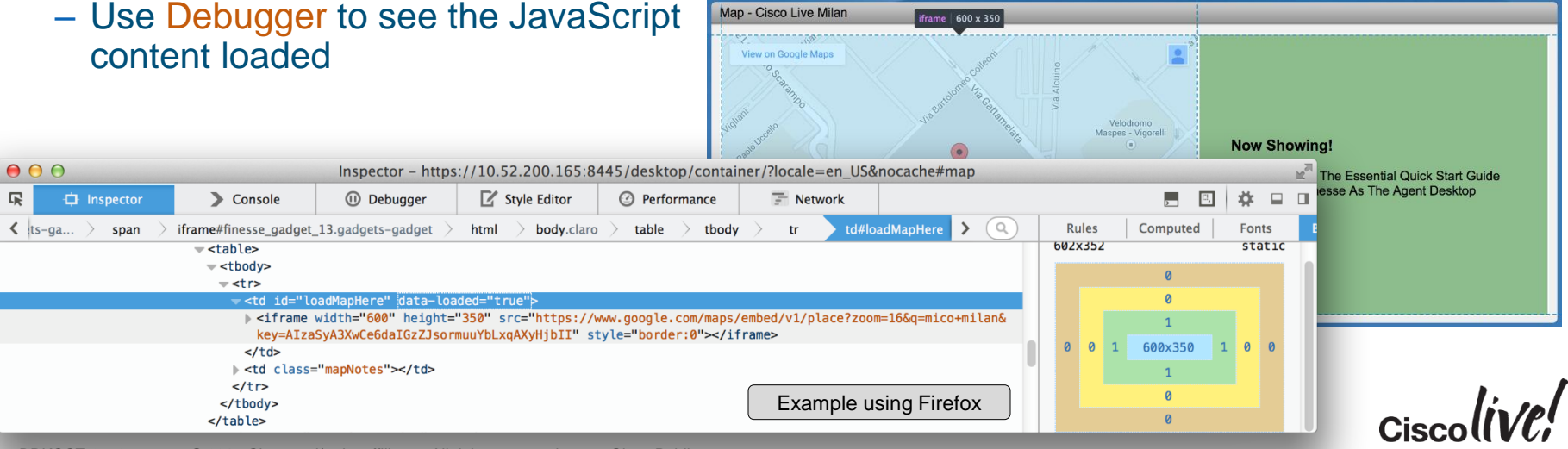

## **Final Tips**

- Pick a non-complex sample gadget as the starting point for custom work
- Reduce syntactical errors
  - Edit source code using IDE or context sensitive editor
- While developing, use an external web server to host gadgets and associated files
  - Quicker turnaround of changes than loading onto Finesse server
  - Can host on Finesse when completed if preferred
- Have constant supply of generated calls in queue
  - Traffic simulation tools are useful during development and testing
    - Generates calls, which generate events
    - Generates content for calls reporting data, screen pops based on caller ID
    - See Cisco Live Milan 2014 session BRKCCT-3240 on ciscolive365.com
    - Materials referenced in that session can be accessed at <u>https://cisco.box.com/CC-Traffic-Simulation</u>

# Help Is At Hand

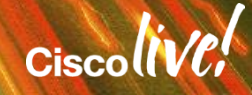

#### Cisco DevNet For Developer Resources / Samples

| die Sample Gadgets – Cisco Fil ×             |                                                                                             |                                                                                                    |                                            |                                                                                                    |                         |           |                                        |
|----------------------------------------------|---------------------------------------------------------------------------------------------|----------------------------------------------------------------------------------------------------|--------------------------------------------|----------------------------------------------------------------------------------------------------|-------------------------|-----------|----------------------------------------|
| ← → C 🎴 https://develo                       | oper.cisco.com/site/collaboration/contact-center/finesse/learn/sample-gadgets/index.gsp     |                                                                                                    | Google Maps Screenpop Sample Gadget 10.0.1 |                                                                                                    |                         |           |                                        |
|                                              | ri[i,i]i,<br>CISCO. DevNet                                                                  | Welcome! Log In Register                                                                                                    |                                            | The Google Maps Screenpop gadget provides a screenpop of a Google Maps location from address data in a Callvariable. It<br>requires an API key from Google. |                         |           |                                        |
|                                              | Menu + Overview Documentation Learn Help                                                    |                                                                                                    | 0                                          | Google Maps Screenpop Gadget                                                                                                    |                         |           |                                        |
|                                              | Home > collaboration > contact center > finesse > learn > sample gadgets                    |                                                                                                    |                                            | Washington, I                                                                                                    | DC<br>ittery roogne     | Geocor    | de Park                                |
|                                              | Sample Gadgets                                                                              | CUIC Sample Ga                                                                                                    | adget 10.0.1                               |                                                                                                    |                         |           | Naval                                  |
|                                              | Download a zipped file containing all of these gadgets or download the ones you want below. | The CUIC sample gadget demonstrates how to create a gadget that displays a permalink in an iframe. The gadget is rendered whenever the tab the gadget is on is first visible. (Requires Finesse 9.1(1) or later) |                                            |                                                                                                    |                         |           |                                        |
| Embedded Salesfo                             | mbedded Salesforce dot com (SFDC) Sample Gadget 10.0.1                                      |                                                                                                    |                                            |                                                                                                    |                         | B         | Burleith -<br>Hillandale Kalor<br>Heig |
| EmbeddedSFDC Gadget                          |                                                                                             | Supervisor                                                                                                    | Team Name                                  | Total Agents                                                                                                    | Logged On After         | Call work | rvoir Rd NW                            |
| Credentials                                  | usemame: dender@cisco.com password •••••••• Logn                                            | 11001, Agent                                                                                                    | AT11000<br>AT11002<br>AT11001              | 9<br>9<br>9                                                                                                    | 1 1 2                   | 0 0 0     |                                        |
| salesforce.com                               | Setue - Developer C                                                                         | 11001, Agent                                                                                                    | ATAK                                       | 27                                                                                                    | 4                       | 0         |                                        |
| Home Start Here Merchandise >                |                                                                                             | 11177, Agent                                                                                                    | ATTI CallRec                               | Recording Sample Gadget 10.0.1                                                                                                    |                         |           |                                        |
| Create New   David Ler                       | nder at Cisco Systems<br>December 11, 2013                                                  | 11177, Agent       AT11         11178, Agent       AT11         11178, Agent       AT11         AT11       AT11                                                                                                  |                                            |                                                                                                    |                         |           |                                        |
| Search Calendar                              | New Event                                                                                   |                                                                                                    |                                            |                                                                                                    |                         |           |                                        |
| Search All Today 12                          | 2/11/2013<br>a no executor schedulad for the next 7 disce                                   |                                                                                                    |                                            |                                                                                                    |                         |           |                                        |
| Advanced Search                              | a no areina avirauden no se renz z uaga.                                                    | null                                                                                                    | AT11 Start                                 | Recording                                                                                                    |                         |           |                                        |
| Recent Items  Finesse Agent 1  Cisco Systems |                                                                                             | Download CUICSampleC                                                                                                    | Sadget-                                    | Make a New (                                                                                                    | Call                    |           | _                                      |
| Download the EmbeddedS                       | SFDCSampleGadget-10.0.1.zip >                                                               |                                                                                                    | Download                                   | the CallRecordingSa                                                                                                    | npleGadget-10.0.1.zip > |           | ).                                     |
|                                              |                                                                                             |                                                                                                    |                                            |                                                                                                    |                         |           | Cisco                                  |

#### Finesse Developer Community Forum

| welcome, Guest Help Login Q Search Cisco C                                         |                                                                                                    |                                                             |                                         |                       |                      |                             | nmunities |  |  |  |
|------------------------------------------------------------------------------------|----------------------------------------------------------------------------------------------------|-------------------------------------------------------------|-----------------------------------------|-----------------------|----------------------|-----------------------------|-----------|--|--|--|
| Products & Services Pa                                                             | artners 🔒                                                                                                    | Global                                                      | Developer                               | Support 🖸             | Learning [           | Blogs 🖸                     |           |  |  |  |
| Cisco Communities > Developer > Collaborati                                        | on > Contact Center >                                                                                               | Finesse                                                     |                                         |                       |                      |                             | Browse =  |  |  |  |
| Finesse                                                                            | com/community/deve                                                                                                  |                                                             |                                         |                       |                      |                             |           |  |  |  |
|                                                                                    |                                                                                                    |                                                             |                                         |                       |                      |                             |           |  |  |  |
| Overview Content                                                                   |                                                                                                    |                                                             |                                         |                       |                      |                             |           |  |  |  |
| Welcome to the Finesse Comr<br>Here you'll find discussions with both de<br>today! | nunity for DevN<br>velopers integrating                                                                             | let!<br>with Cisco and 0                                    | Cisco internal developers               | themselves within the | Finesse space. St    | art a discussion or ask a q | uestion   |  |  |  |
| We've migrated the "legacy" Cisco Deve                                             | We've migrated the "legacy" Cisco Developer Network (CDN) forum discussions to the documents section of this space. |                                                             |                                         |                       |                      |                             |           |  |  |  |
| Actions                                                                            | Engage with                                                                                                    | n Finesse Co                                                | ontent                                  |                       | C                    | Search Finesse              |           |  |  |  |
| Niew feeds<br>♥ Post and Share (Login                                              | UCCE Fine<br>3 hours age                                                                                            | UCCE Finesse 10.0 - 3rdpartygadget Error 404<br>3 hours ago | by dani                                 | 11435 💄               | earch Cisco Communit | ies                         |           |  |  |  |
| Kequirea)                                                                          | How can w<br>Monitoring<br>21 hours ag                                                                              | ve remove or re<br>g" button in the<br>go                   | mame the "Start<br>Team Performance lay | rout? by FJen         | sen79 🌘 -            | op Participants             |           |  |  |  |

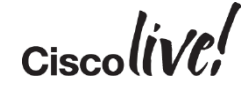

#### **Development Partner Components**

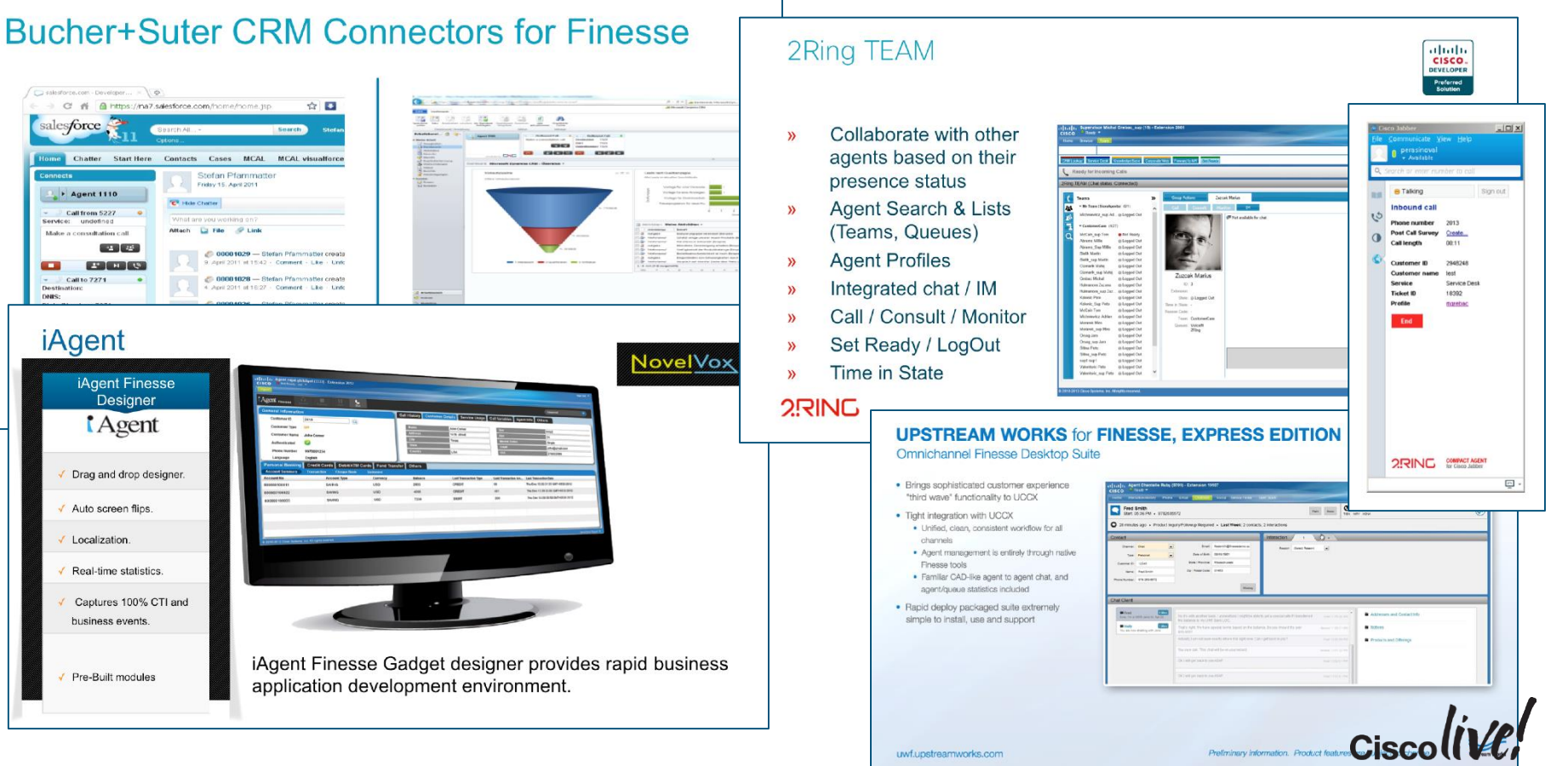

## Call to Action

- Visit the World of Solutions for
  - Cisco Campus
  - Walk in Labs
  - Technical Solution Clinics
- Meet the Engineer
- Lunch time Table Topics
- DevNet zone related labs and sessions
- Recommended Reading: for reading material and further resources for this session, please visit <u>www.pearson-books.com/CLMilan2015</u>

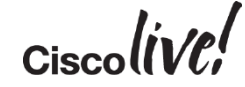

#### Complete Your Online Session Evaluation

- Please complete your online session evaluations after each session. Complete 4 session evaluations & the Overall Conference Evaluation (available from Thursday) to receive your Cisco Live T-shirt.
- All surveys can be completed via the Cisco Live Mobile App or the Communication Stations

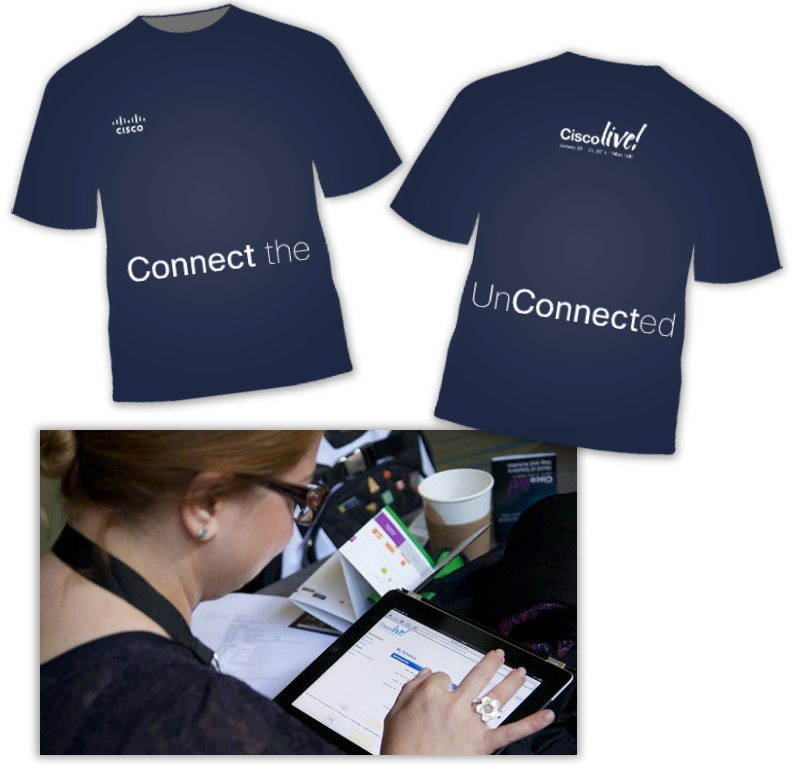

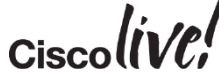

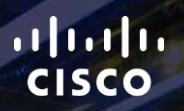

# Thank you.

111

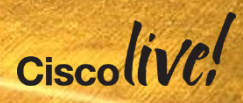

#